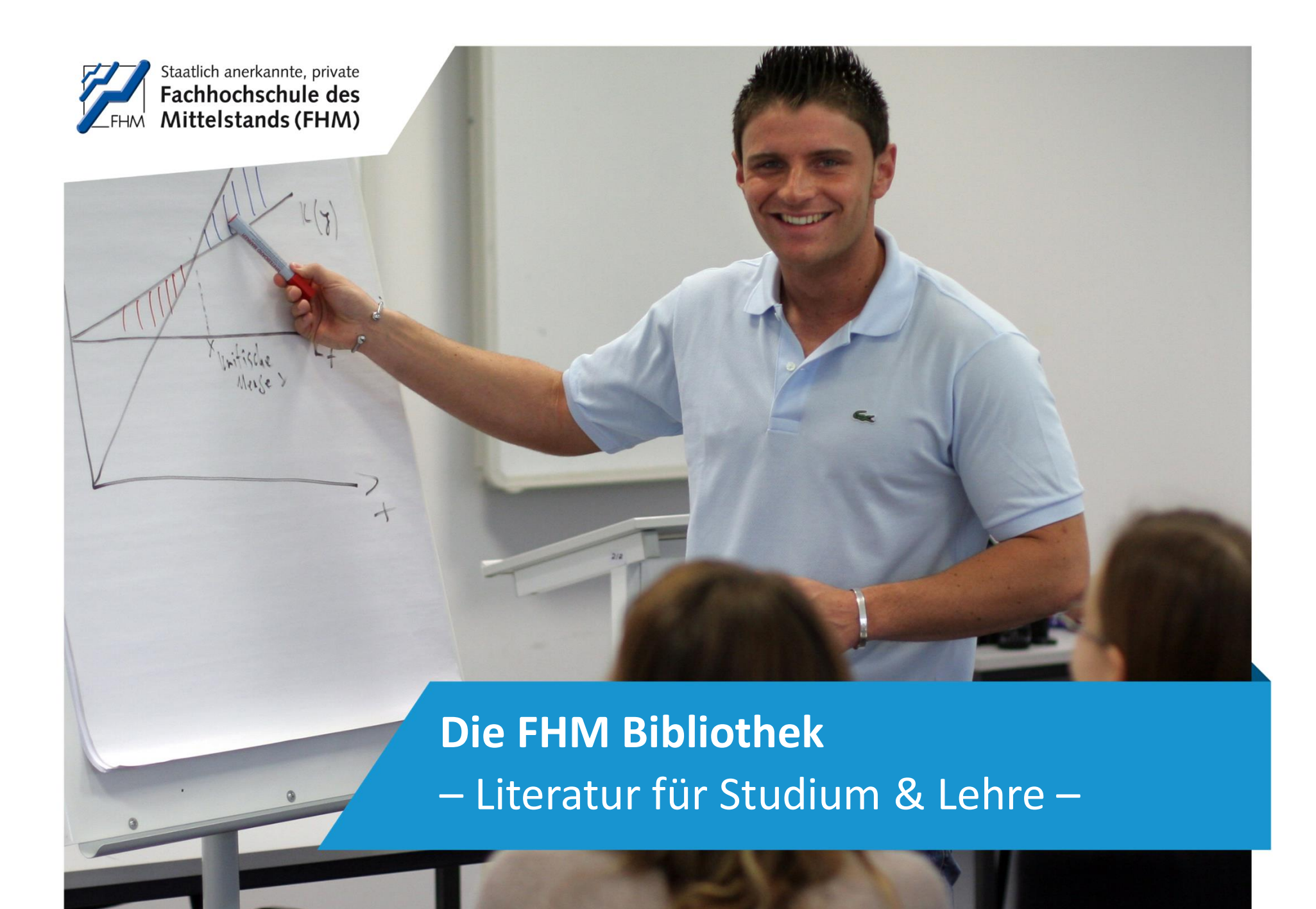

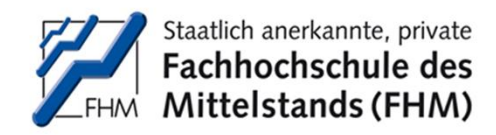

# **Bibliothek – Startseite**

- LogIn im FHM-TraiNex
- "lernen" "bibliothek" bzw. "Studiengang" "Bibliothek"
- oder "Direktsprung zu" "Bibliothek"

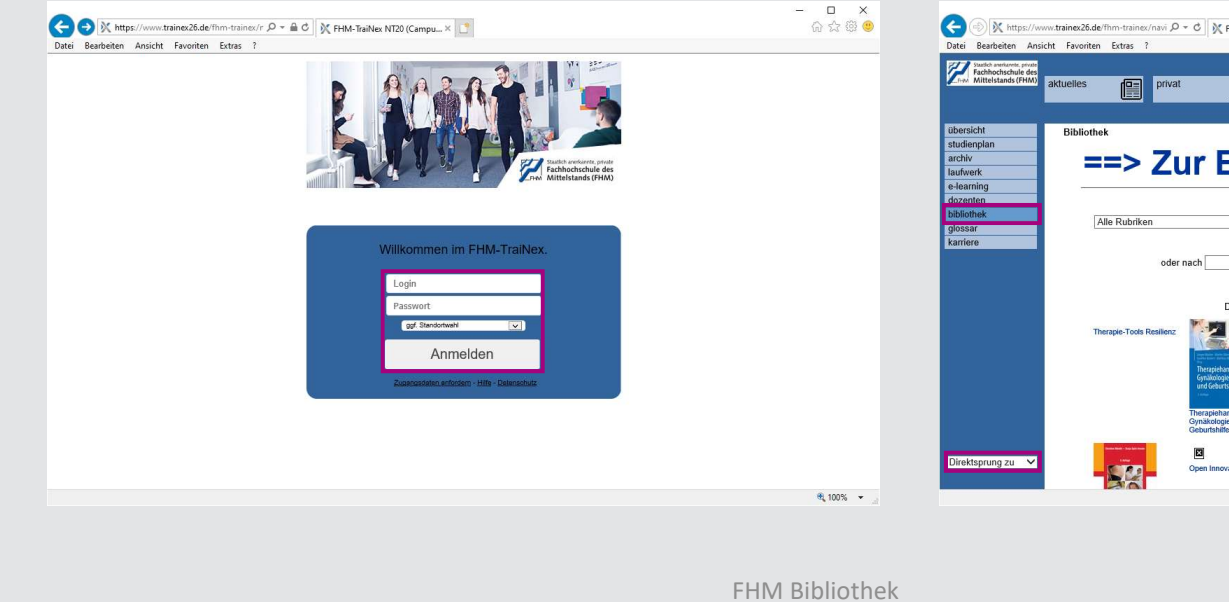

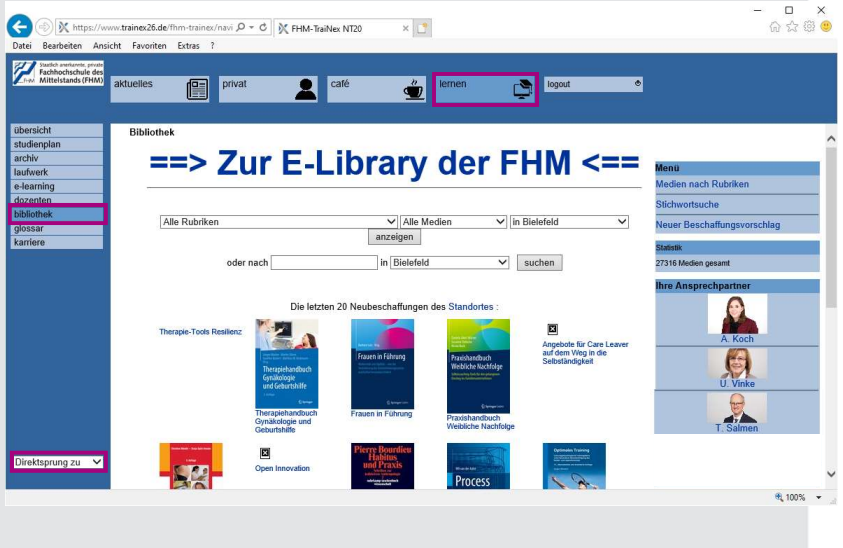

2

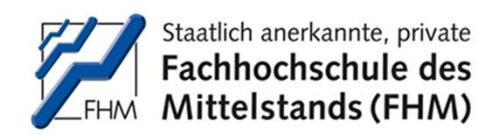

# Literatur für Studium & Lehre

- Sie erhalten Zugang zu...
  - 1. ...elektronischer Literatur mit der FHM eLibrary

2. ...physischer Literatur in der FHM Präsenz-Bibliothek

3. ...nicht verfügbarer Literatur per Beschaffungsvorschlag

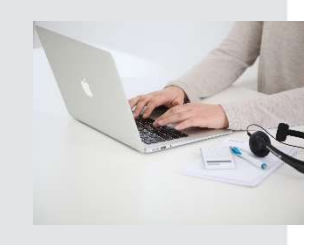

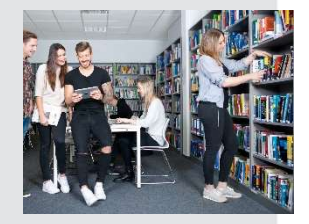

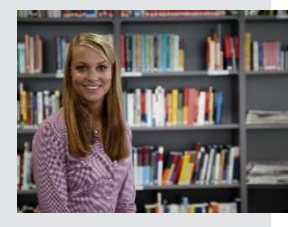

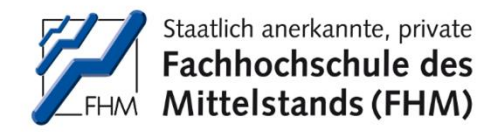

#### **Die FHM Bibliothek** – FHM eLibrary –

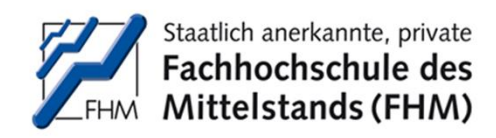

## **VPN-Zugang**

- Notwendig f
  ür den lizenzierten / autorisierten Zugriff auf die elektronischen Ressourcen ist ein aktiver VPN-Zugang.
- Wie Sie die Zugangsdaten erhalten und den VPN-Zugang einrichten, ist auf der Startseite der FHM eLibrary erklärt:

| Elektronische Bücher (eBooks) und digitale Zeitschriften                                                                                                    |     |
|----------------------------------------------------------------------------------------------------|-----|
| Die Hochschulbbliothek der Fachhochschule des Mittleistands erweitlert ihr bestehendes Angebot an<br>elektronischen Medien zunehmend auch durch Kauf und Lizenzierung von eBooks.                                                                                                    |     |
| Auf dieser Seite finden Sie weiterführende Links zu Anbietern digitaler Medien. Je nach Lizenz erhalten<br>Sie unbeschränkten Voltzugriff oder müssen sich mittleis VPN authentifizieren.                                                                                                    |     |
| Einen VPN-Account können Studierende hier erhalten: Hochschul Rechenzentrum (HRZ)                                                                                                    |     |
| Anleitung im PDF-Format. VPN-Anleitung_FHM_Bielefeld.pdf                                                                                                    |     |
| Einführungsvideo anzeigen                                                                                                    |     |
| SpringerLink/Springer Nature [VIII]                                                                                                    |     |
| <ul> <li>Springer E-Books</li> <li>Volltexte der Copyright-Jahre 2016 - 2020 (inkl. Publikationen der Verlage Birkhäuser, Gabler,<br/>Physica, Toethorv, Wowog).</li> <li>Enthalten sind Titel zu den Eschbereichen:</li> <li>Wirtschaftswissenschaften (//UNK)</li> <li>Sozial- und Rechtswissenschaften (//UNK)</li> <li>Psychologic (/<sup>2</sup>UNK)</li> <li>Erziehungswissenschaft, soziale Arbeit, Pädagogik (/<sup>2</sup>UNK)</li> </ul> |     |
| 1: Springer Journals<br>40 Zeitschriften, Mapazine und Journale<br>Alle Journals sanzeigen                                                                                                    |     |
| UTB Study eBooks 때교기                                                                                                    |     |
| · UTB/wrk ( // UNS)<br>2005 Belooks zu allen Fachbereichen<br>Elektronische Bullender des Verlags Uni-Taschenbücher GmbH Stuttgart (UTB). Die Sammlung                                                                                                    |     |
| · · · · · · · · · · · · · · · · · · ·                                                                                                    | et. |

- 0

습 ☆ 磁 🥶

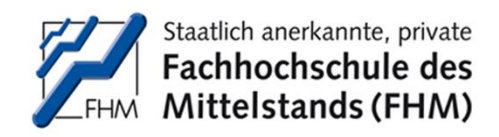

# FHM eLibrary

 Mit der FHM eLibrary erhalten Sie Zugang zu lizenzierten und frei zugänglichen elektronischen Ressourcen – jederzeit, sofort und digital verwendbar.

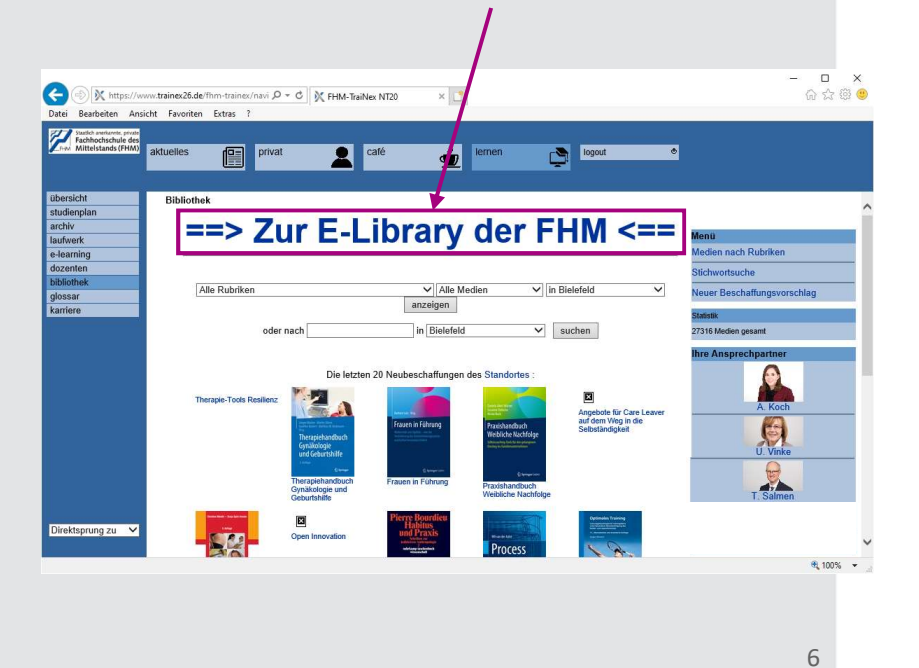

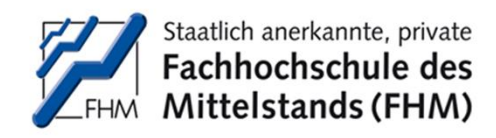

## FHM eLibrary

- Hier sind Zugänge zu den Ressourcen verlinkt.
- Die Seite ist strukturiert nach Verlagen und Datenbanken.
- Mit Klick auf einen Link erhalten Sie Zugang zum jeweiligen Portal.

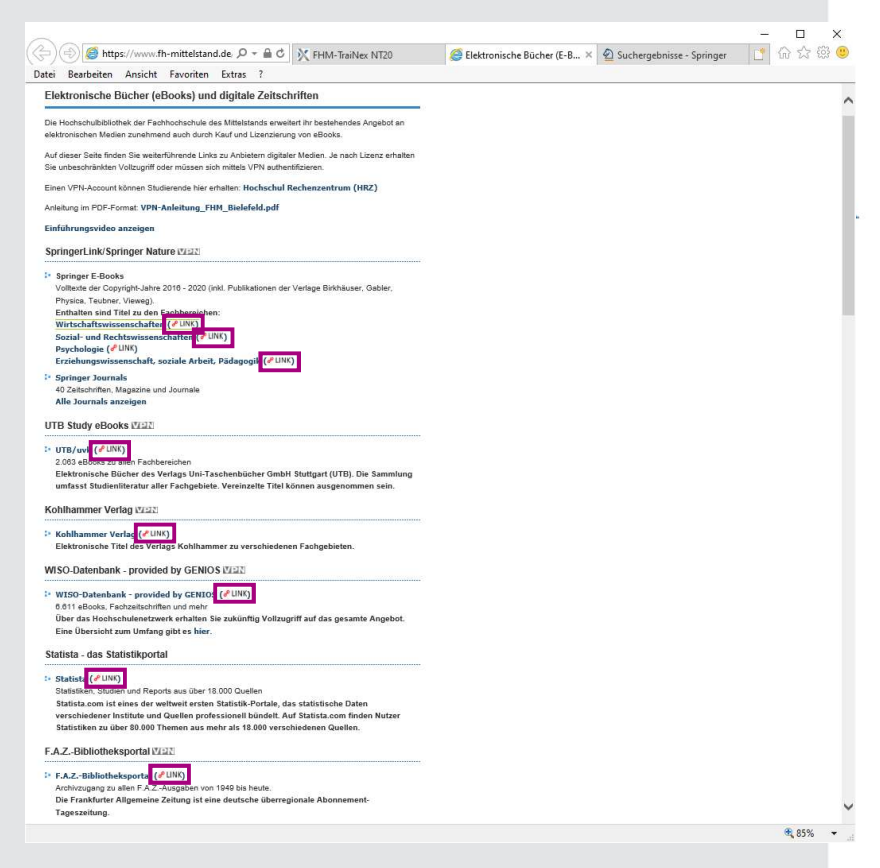

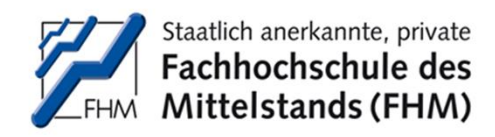

# **Springer**Link

- Im Portal vom
   Springer-Verlag kann im Suchfeld mit spezifischen Begriffen gesucht werden.
- Die Suchergebnisse können nach
   Inhaltstyp, Fachgebiet,
   Teilgebiet und Sprache durch Anklicken gefiltert werden.

| D Springer Lir                                  | nk                                                       | * Registrierung / Anmeldung Deutsch * Akademiker Auflage *                                                                                                    |  |  |  |  |  |
|-------------------------------------------------|----------------------------------------------------------|----------------------------------------------------------------------------------------------------|--|--|--|--|--|
| Suche                                           |                                                          | Neus Sucha                                                                                                    |  |  |  |  |  |
| Start • Books A - Z                             | <ul> <li>Journals A -</li> </ul>                         | Z • Videos • Librarians                                                                                                    |  |  |  |  |  |
| Auch Vorschau-li<br>anzeigen                    | nhalte 🗌                                                 | 4,150,468 Ergebnisse gefunden                                                                                                    |  |  |  |  |  |
| uche verfeinern                                 |                                                          | Sorberen nach Neuste zuerst Alleste zuerst F Veroffentlichungsdatum i Seite i von 207,524 F                                                                                                    |  |  |  |  |  |
| Produkttyp                                      |                                                          | Ihre Suche ergab auch 8,627,277 zugangsbeschränkte Ergebnisse, z.B.                                                                                                    |  |  |  |  |  |
| Artikel                                         | 3 712 168                                                | FeNi, and Ni-Based Nanoparticles as Electrocatalysts for Magnetically Enhanced                                                                                                    |  |  |  |  |  |
| Kapitel                                         | 373.400                                                  | Alkaline Water Electrolysis                                                                                                    |  |  |  |  |  |
| Konferenzpapier                                 | 176,798                                                  | Auch Vorschau-Inhalte anzeigen                                                                                                    |  |  |  |  |  |
| Nachschlagewerk Eintrag                         | 46.090                                                   | Articul David Service                                                                                                    |  |  |  |  |  |
| Buch                                            | 16,275                                                   | Evaluating the Effect of WO on Electrochemical and Corrogion                                                                                                    |  |  |  |  |  |
| Konferenzbeiträge                               | 2,955                                                    | Properties of TiO-RuO -Coated Titanium Anodes with Low Content of                                                                                                    |  |  |  |  |  |
| Zeitschrift                                     | 1,937                                                    | RuO.                                                                                                    |  |  |  |  |  |
| aborprotokolle                                  | 506                                                      | The electrochemical and corrosion characterization of ThurRuburOv/Ti electrodes modified with W/Ov was                                                                                                    |  |  |  |  |  |
| /ideosegment                                    | 62                                                       | 2 reported. Modification of Ti <sub>6.0</sub> /Ru <sub>6.00</sub> /Ti electrodes with WO <sub>5</sub> was previously described as improving the e                                                                  |  |  |  |  |  |
| Nachschlagewerk                                 | 37                                                       | Elzbieta Kusmierek im Electrocatalysis (2021)                                                                                                    |  |  |  |  |  |
| duchreihe                                       | hreihe 30 » PDF herunterladen (870 KB) » Artikel ansehen |                                                                                                    |  |  |  |  |  |
| achgebiet                                       | alle anzeigen                                            | Artikel Open Access                                                                                                    |  |  |  |  |  |
| Aedicine & Public Health                        | 1.028,299                                                | Fabrication of Composite Material with Pd Nanoparticles and                                                                                                    |  |  |  |  |  |
| Lebenswissenschaften 589,981                    |                                                          | Graphene on Nickel Foam for Its Excellent Electrocatalytic                                                                                                    |  |  |  |  |  |
| Chemie                                          | 408,611                                                  | Performance                                                                                                    |  |  |  |  |  |
| Biomedicine                                     | 386,898                                                  | Incorporation of precious metallic nanoparticles onto a carbon support material is used to obtain an                                                                                                    |  |  |  |  |  |
| Physik                                          | 360,678                                                  | electrocataryst for ethanol oxidation. A composite material of spherical palladium nanoparticles (Pd NPs), r<br>Vanmei Shen, Shiviang Lu, Wenguo Xu, Angi Ly, Zaven Wang, Hongtan Wang, im Electrocetalysis (2021) |  |  |  |  |  |
| feilgebiet                                      | alle anzeigen                                            | <ul> <li>PDF herunterladen (5707 KB) » Artikel ansehen</li> </ul>                                                                                                    |  |  |  |  |  |
| Dharacterization and<br>Evaluation of Materials | 323,917                                                  | 7eitschriff                                                                                                    |  |  |  |  |  |
| Biochemistry, general                           | 289,497                                                  | Experimental and Computational Multiphase Flow                                                                                                    |  |  |  |  |  |
| Internal Medicine                               | 249,432                                                  | Band 1 / 2019 - Band 3 / 2021                                                                                                    |  |  |  |  |  |
| Cell Biology                                    | 194,431                                                  |                                                                                                    |  |  |  |  |  |
| Analytical Chemistry                            | 193,250                                                  | al the second second second second second second second second second second second second second second second                                                                                                    |  |  |  |  |  |
| Sprache                                         | alle anzeigen                                            | Artikel                                                                                                    |  |  |  |  |  |
| Englisch                                        | 3,342,641                                                | Bayesian inference of a multivariate model in a phase change                                                                                                    |  |  |  |  |  |
| Deutsch                                         | 740,184                                                  | situation around a cylinder in staggered arrangement                                                                                                    |  |  |  |  |  |
| Französisch                                     | 33,487                                                   | The complexity of problem of fluid flow and heat transfer over an array of circular cylinders is common in                                                                                                    |  |  |  |  |  |
| Italienisch                                     | 17,245                                                   | 17,245 industrial applications of fluid dynamics. The complex nature of the problem encountered in industry g                                                                                                    |  |  |  |  |  |
| Niederländisch                                  | 8,909                                                    | Ravi Pullepudi, S. K. Maharana im Experimental and Computational Multiphase Flow (2021)                                                                                                    |  |  |  |  |  |

🍘 Elektronische Bücher (E-Boo... 🛛 🖉 Suchergebnisse - Springer 🛛 🖈 🔐 🙂

https://link.springer.com/searc P + 🔒 🔿 🕅 FHM-TraiNex NT20

Datei Rearbeite

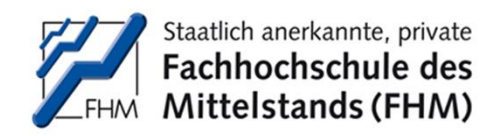

# SpringerLink

- Hier wird z.B. zum
   Begriff "Industrie 4.0"gesucht im Produkttyp "Buch".
- Die Ergebnisse erscheinen auf der rechten Seite.

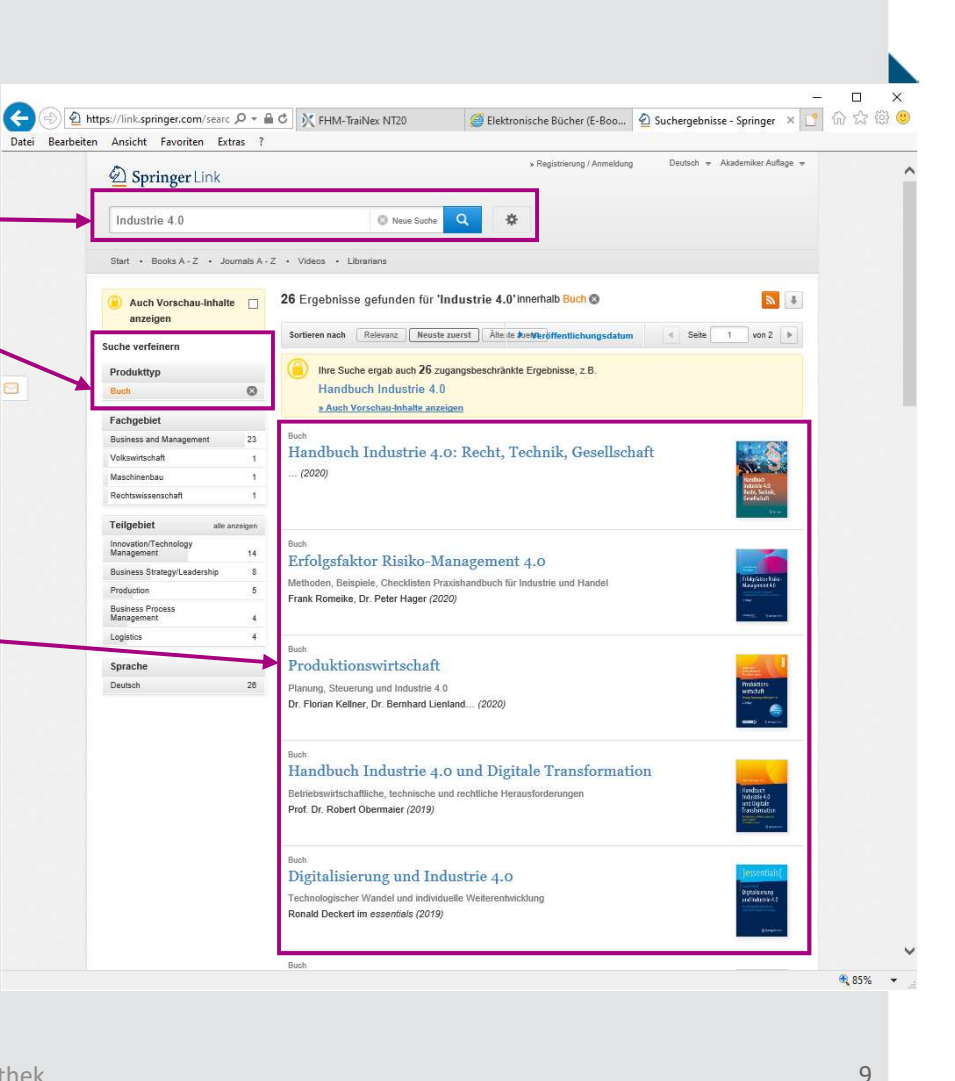

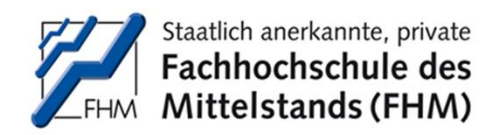

# SpringerLink

 Mit Klick auf den Titel kann die Literatur aufgerufen und gelesen oder als ganzes eBook heruntergeladen werden.

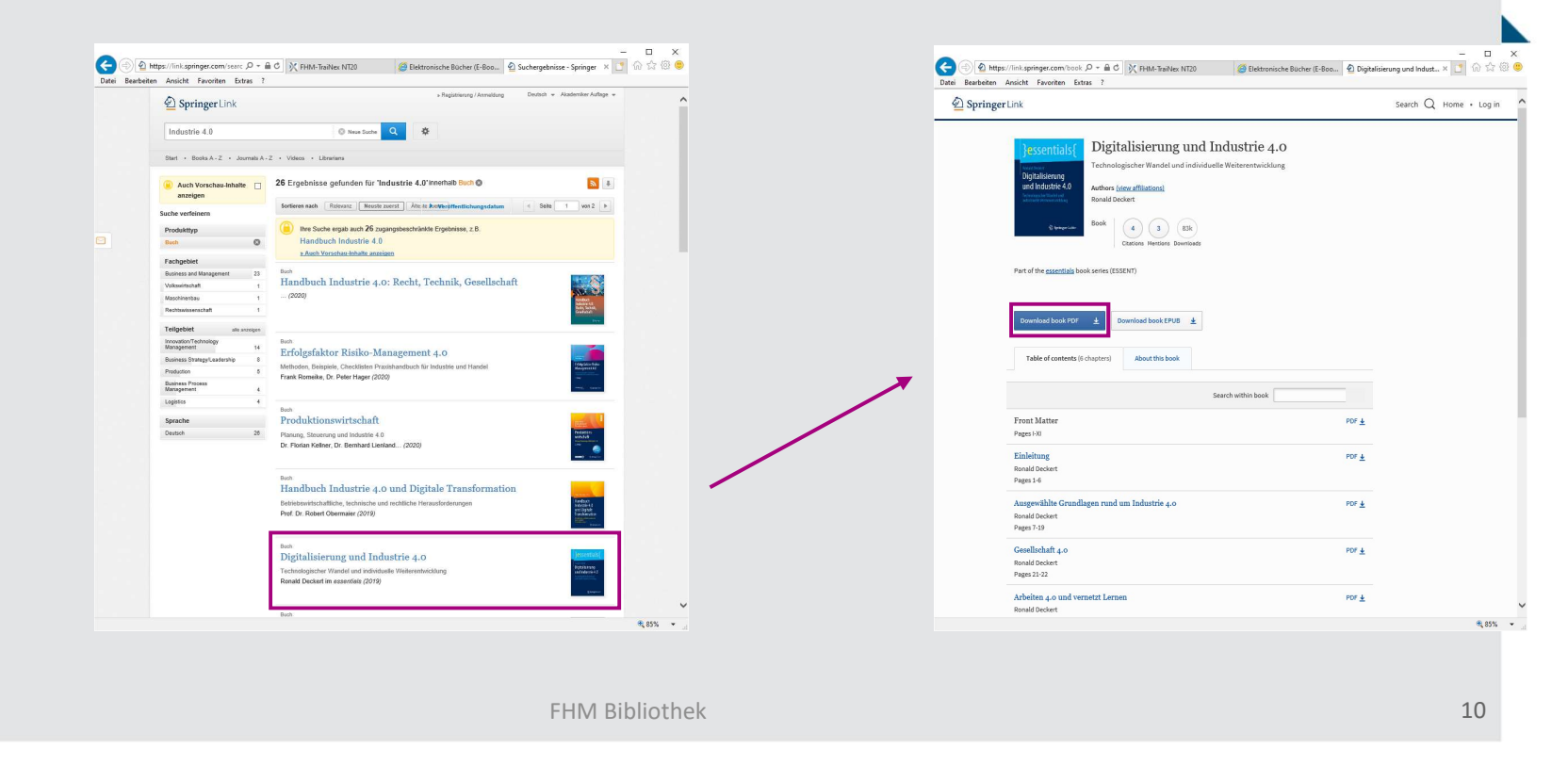

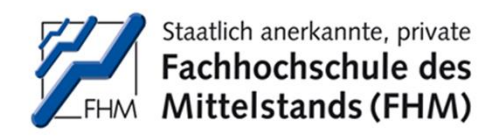

## utb.

- Im Portal vom utb-Verlag kann im
   Suchfeld mit
   spezifischen Begriffen gesucht werden.
- Die Suchergebnisse können nach
   Fachgebiet durch Anklicken gefiltert werden.

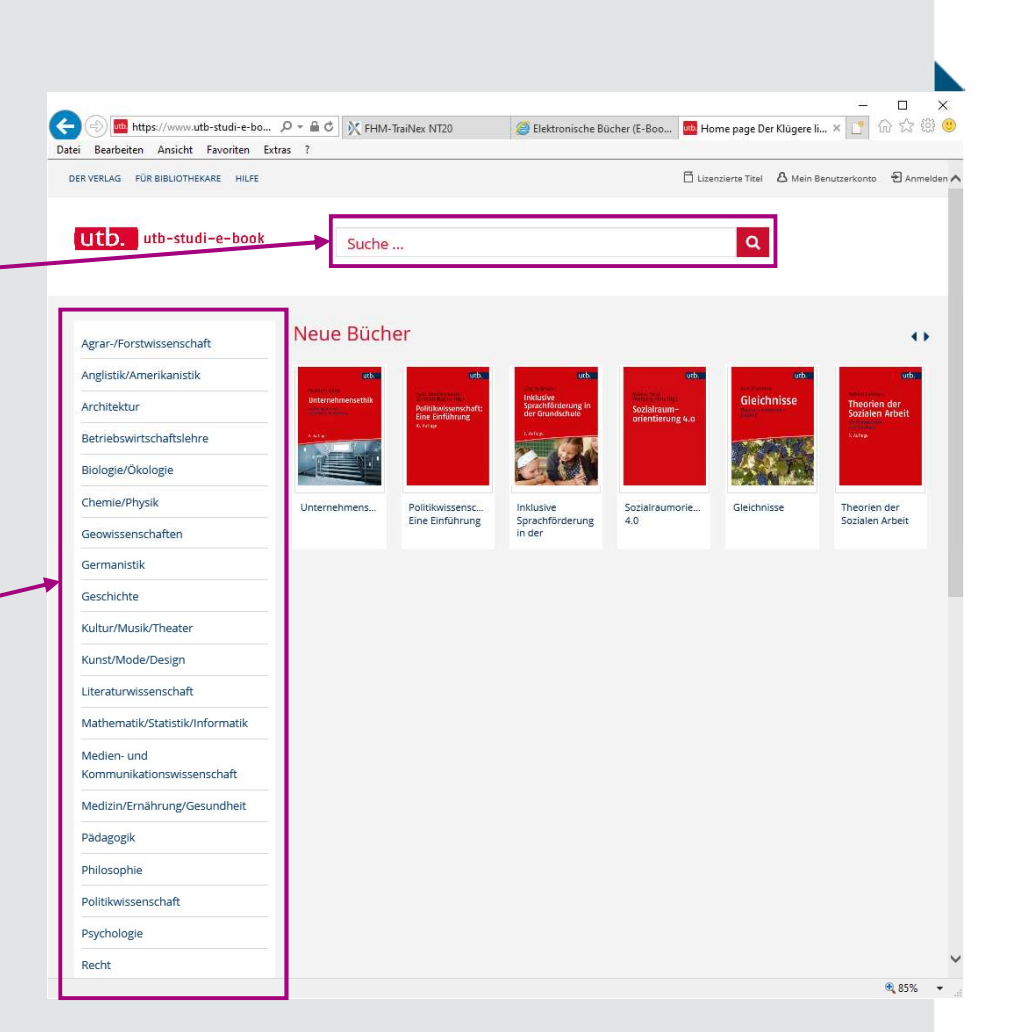

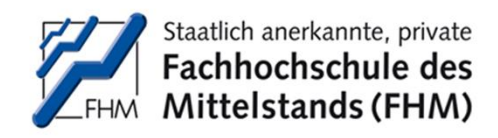

## utb.

- Hier wird z.B. zum
   Begriff "Erziehung" gesucht.
- Die Ergebnisse erscheinen auf der rechten Seite.

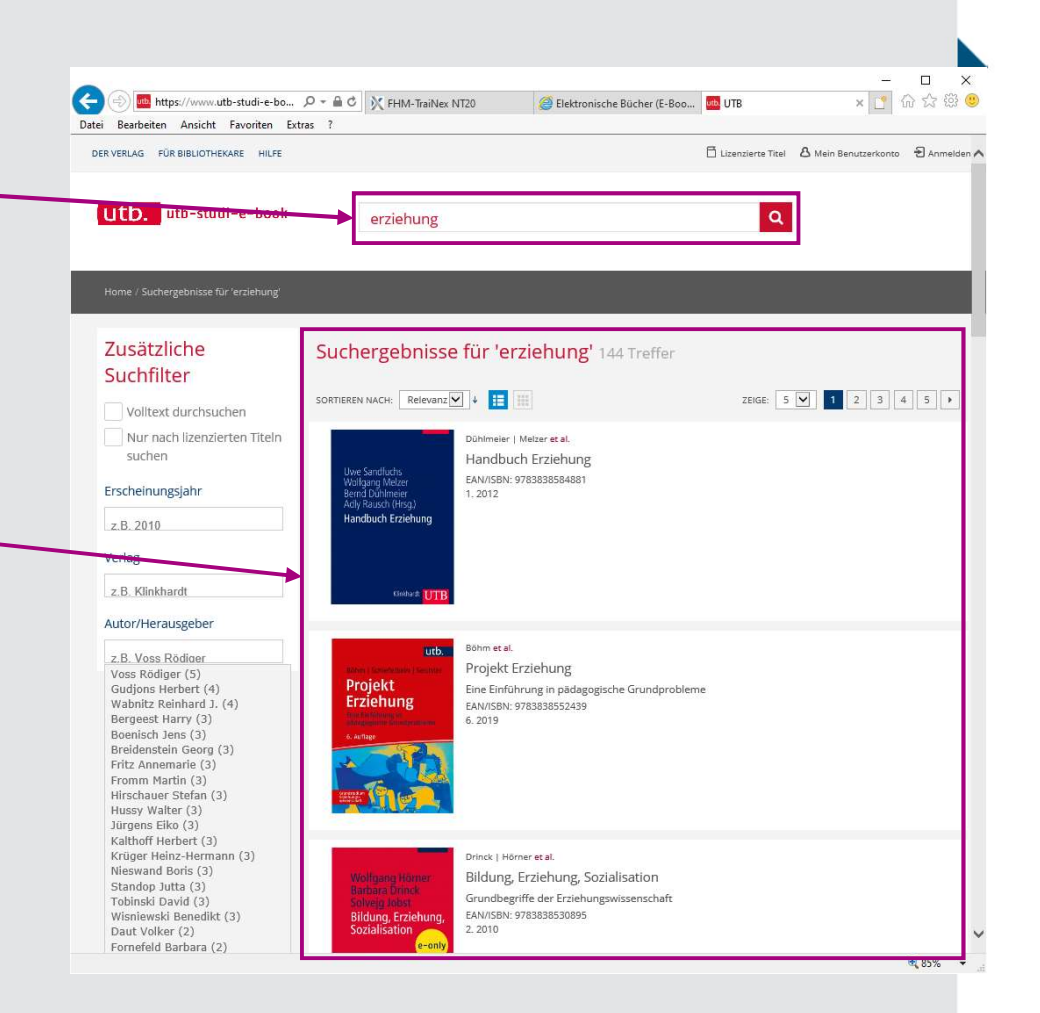

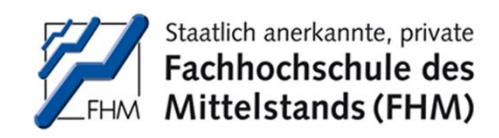

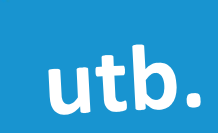

 Mit Klick auf den Titel kann die Literatur aufgerufen und gelesen...

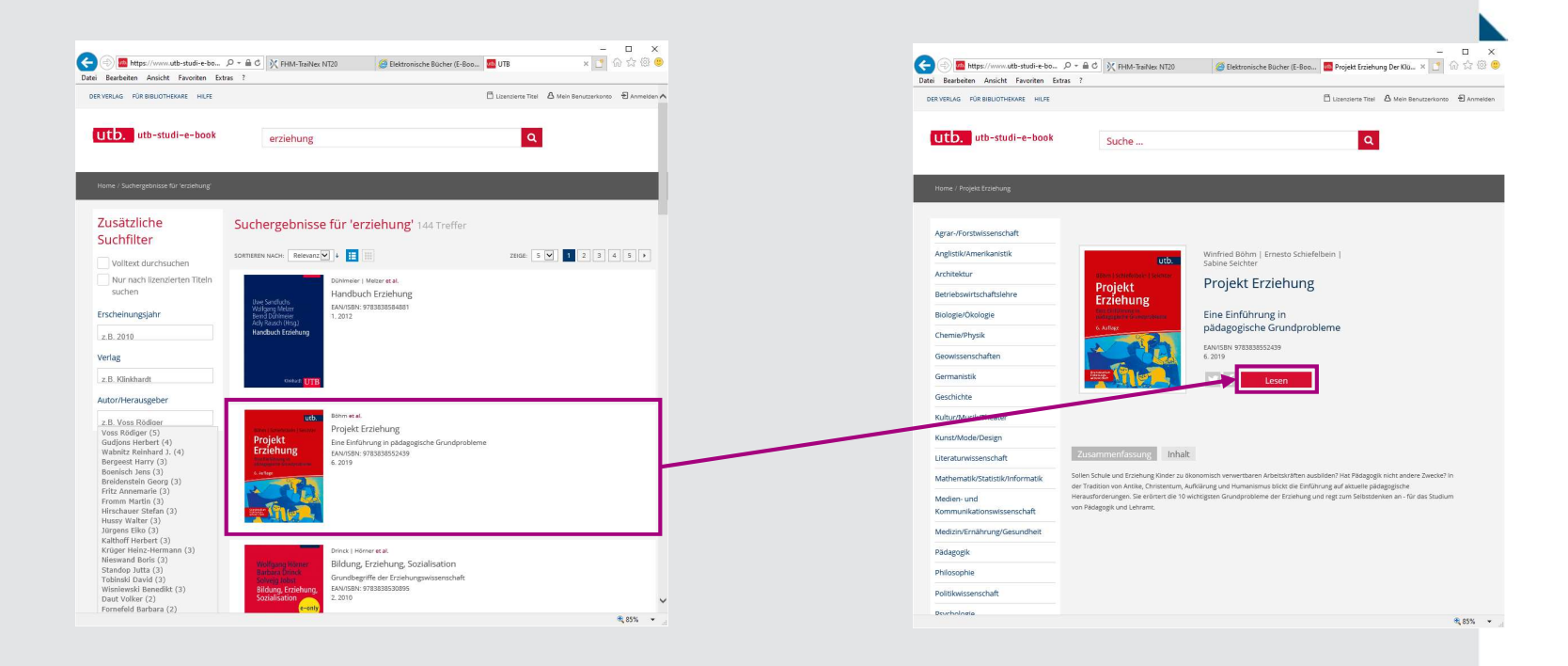

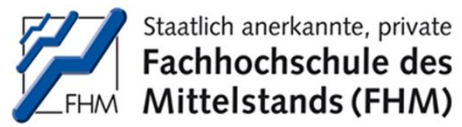

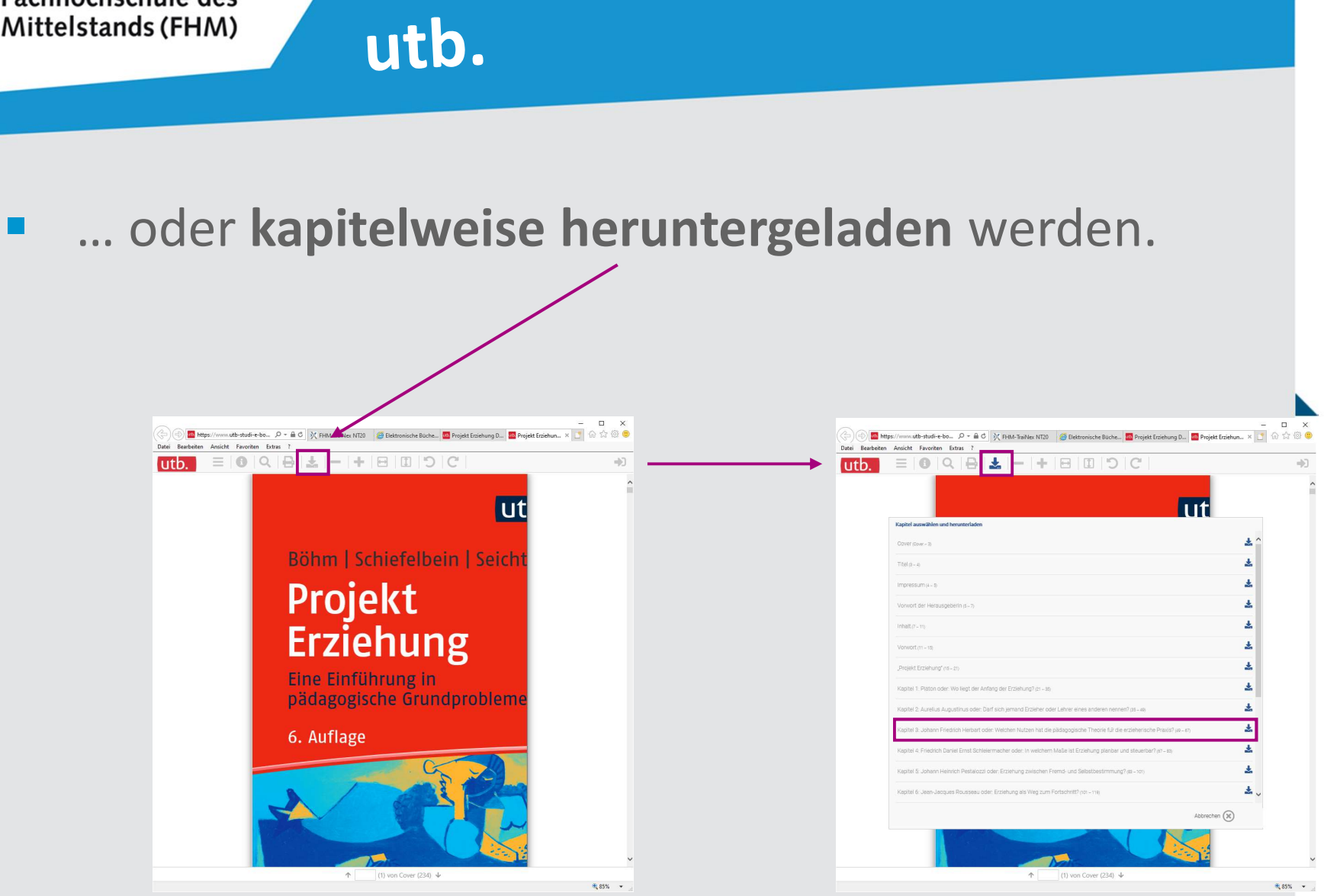

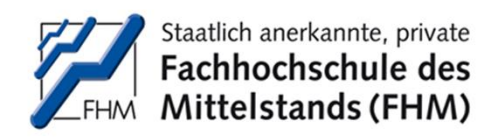

- Publikationen des
   Kohlhammer-Verlages sind über das Portal "Content-Select" erreichbar.
- Hier kann im Suchfeld mit spezifischen Begriffen gesucht werden.
- Die Ergebnisse können im rechten Bereich gefiltert werden.

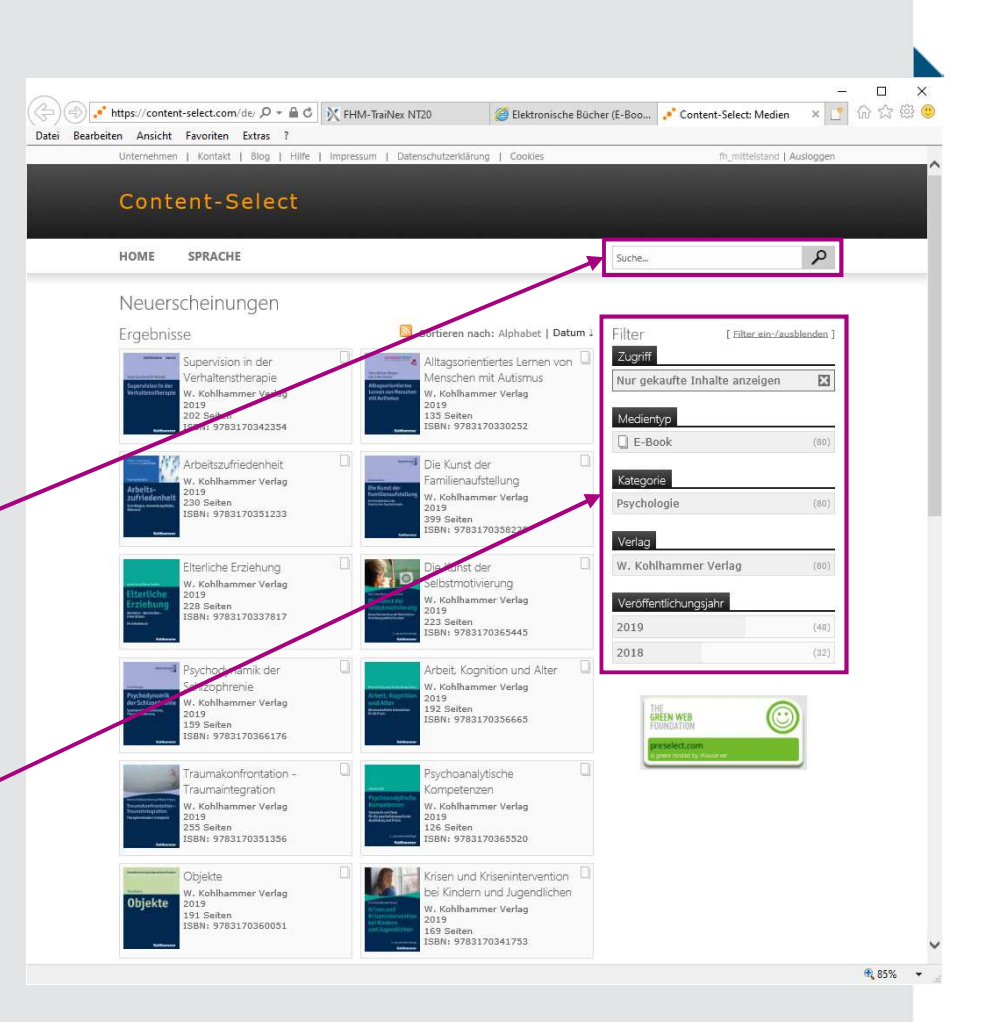

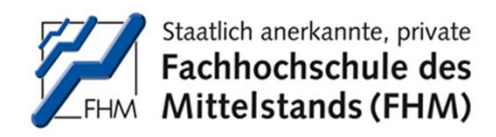

- Hier wird z.B. zum
   Begriff "Autismus" gesucht.
- Im linken unteren Seitenbereich erscheinen die \_
   Ergebnisse.

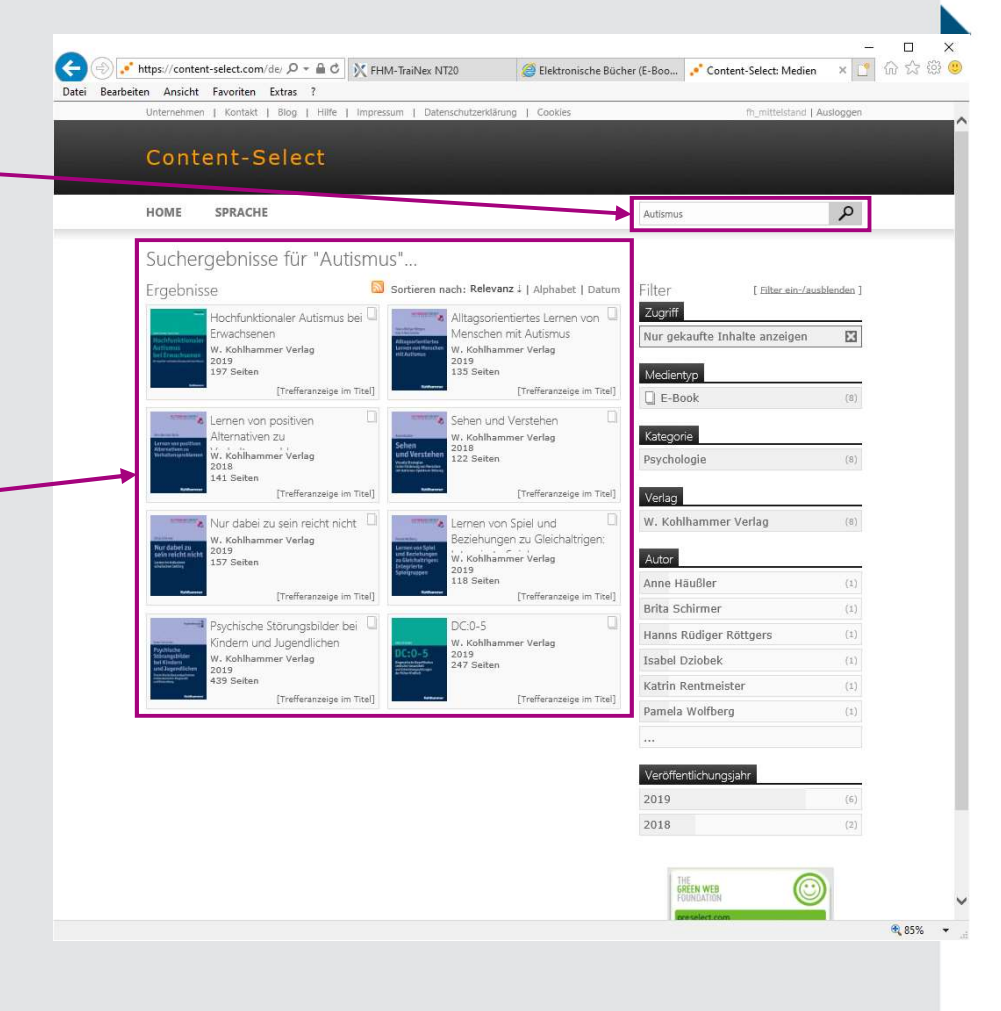

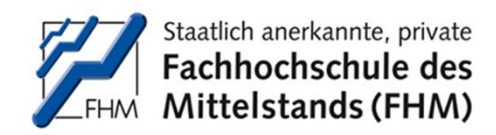

 Mit Klick auf den Titel kann die Literatur aufgerufen und gelesen...

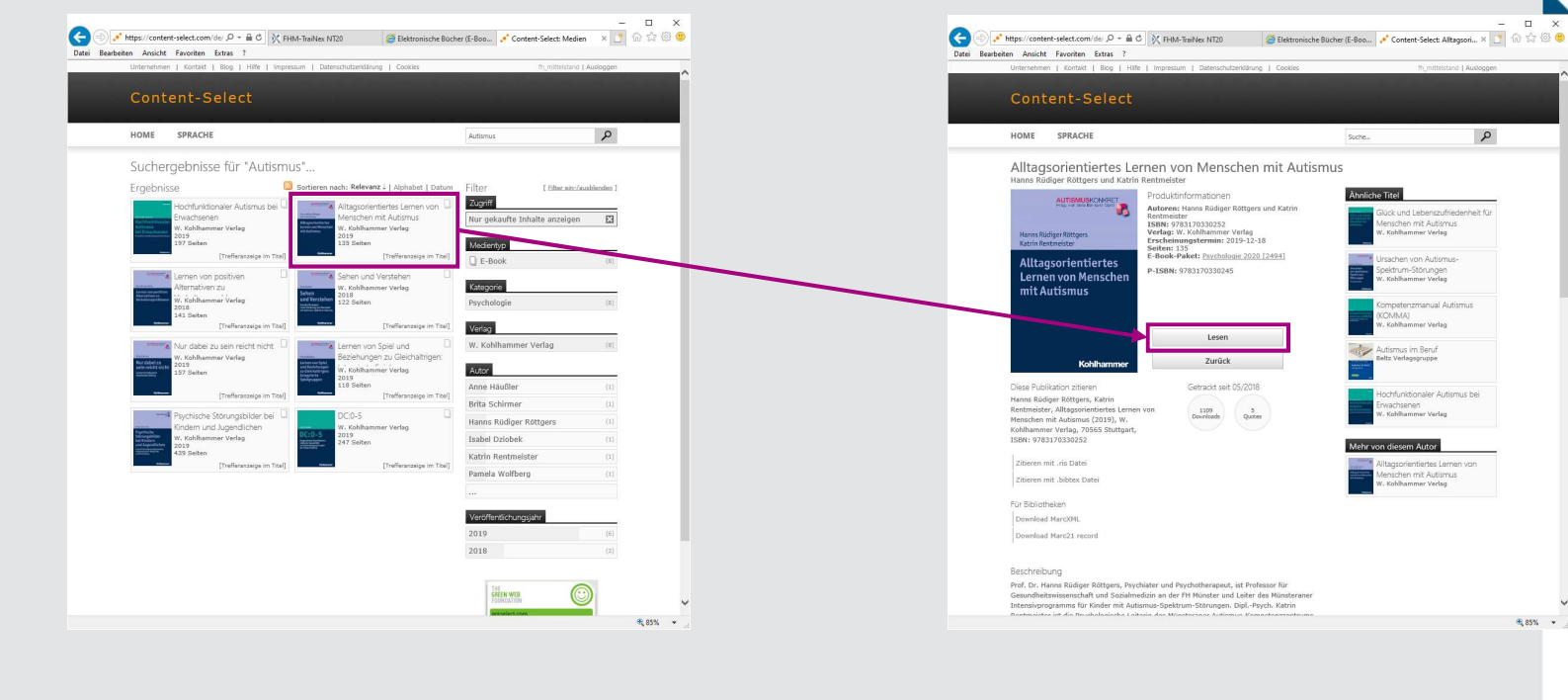

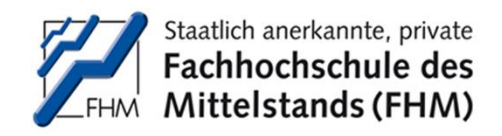

• ... oder **kapitelweise heruntergeladen** werden.

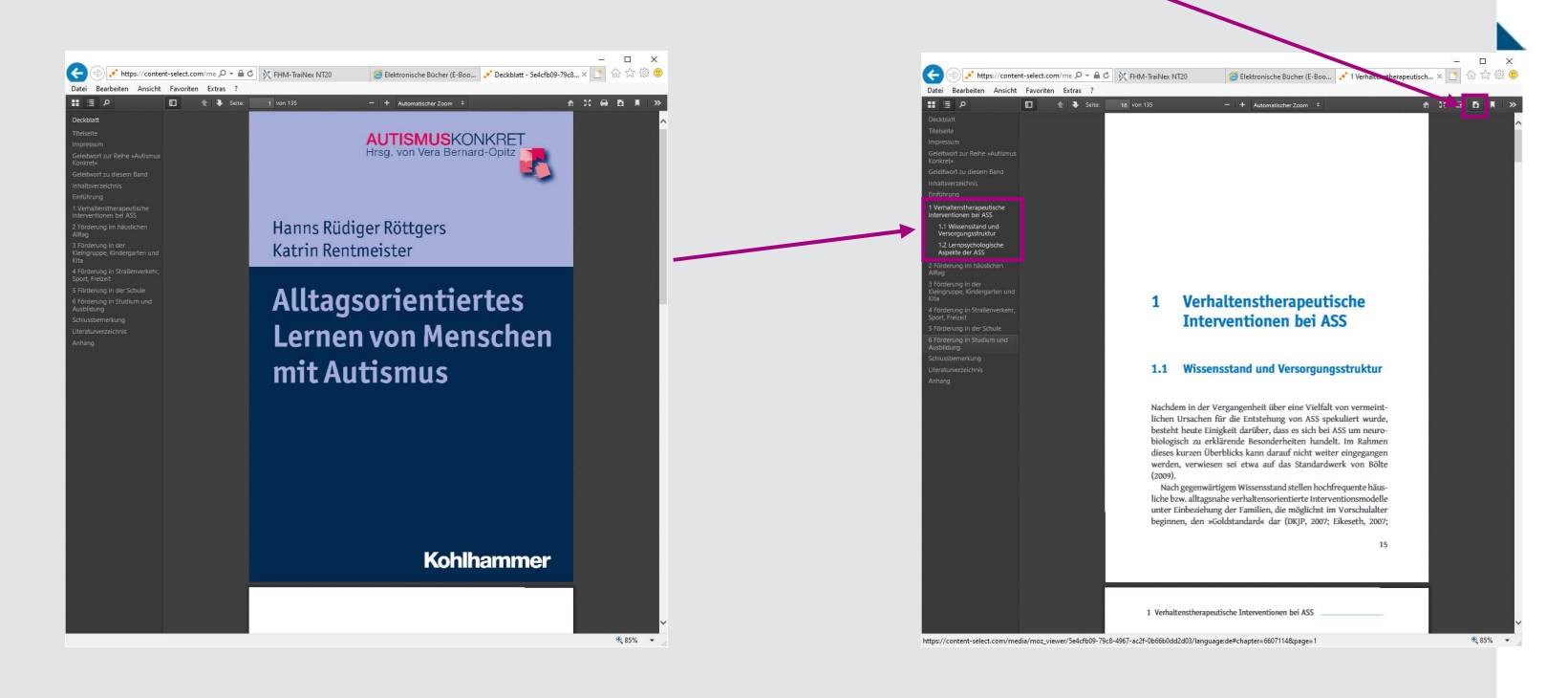

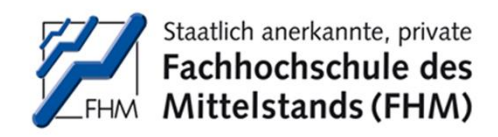

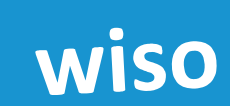

- In der wiso-Datenbank kann einfach oder mit erweiterter Suchmaske gesucht werden.
- Zusätzlich kann nach Medien gefiltert werden.

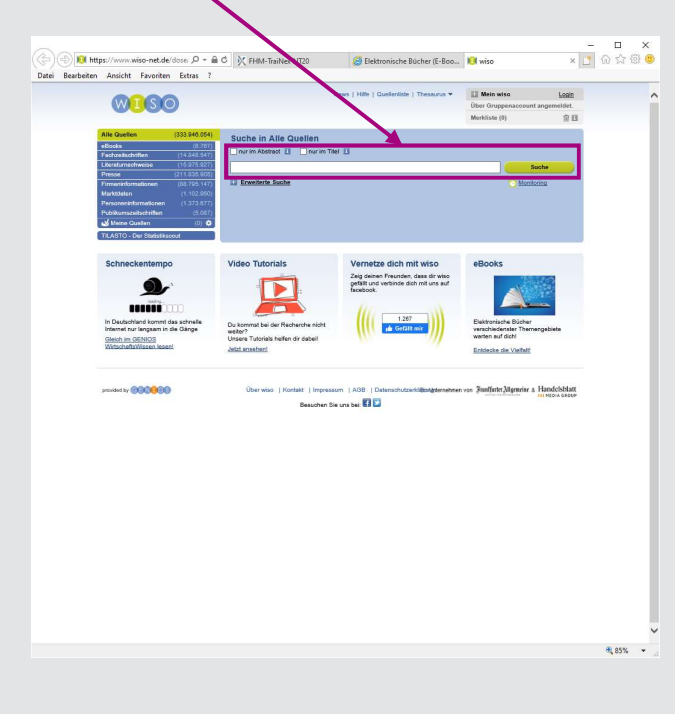

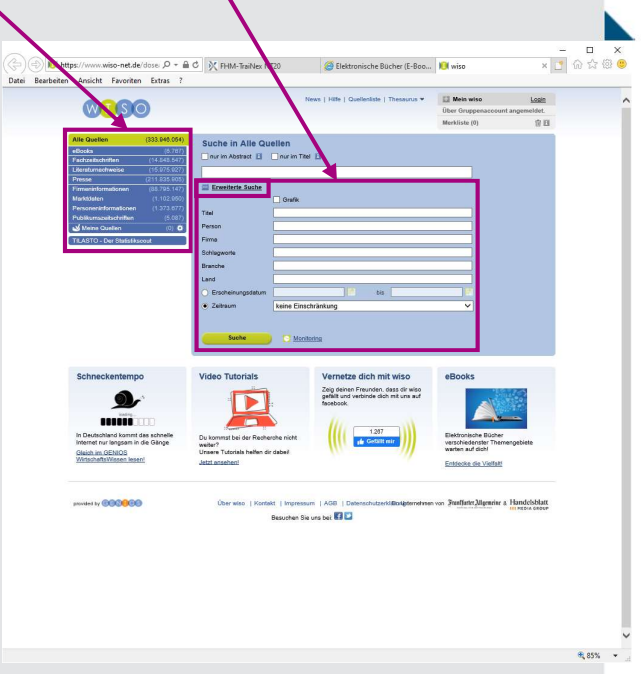

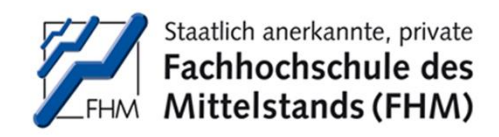

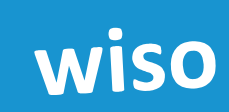

- Hier wird z.B. nach dem Begriff "VUCA" in Fachzeitschriften gesucht.
- Die Ergebnisse erscheinen im unteren Bereich.
- Bei Bedarf können die Ergebnisse weiter gefiltert werden.

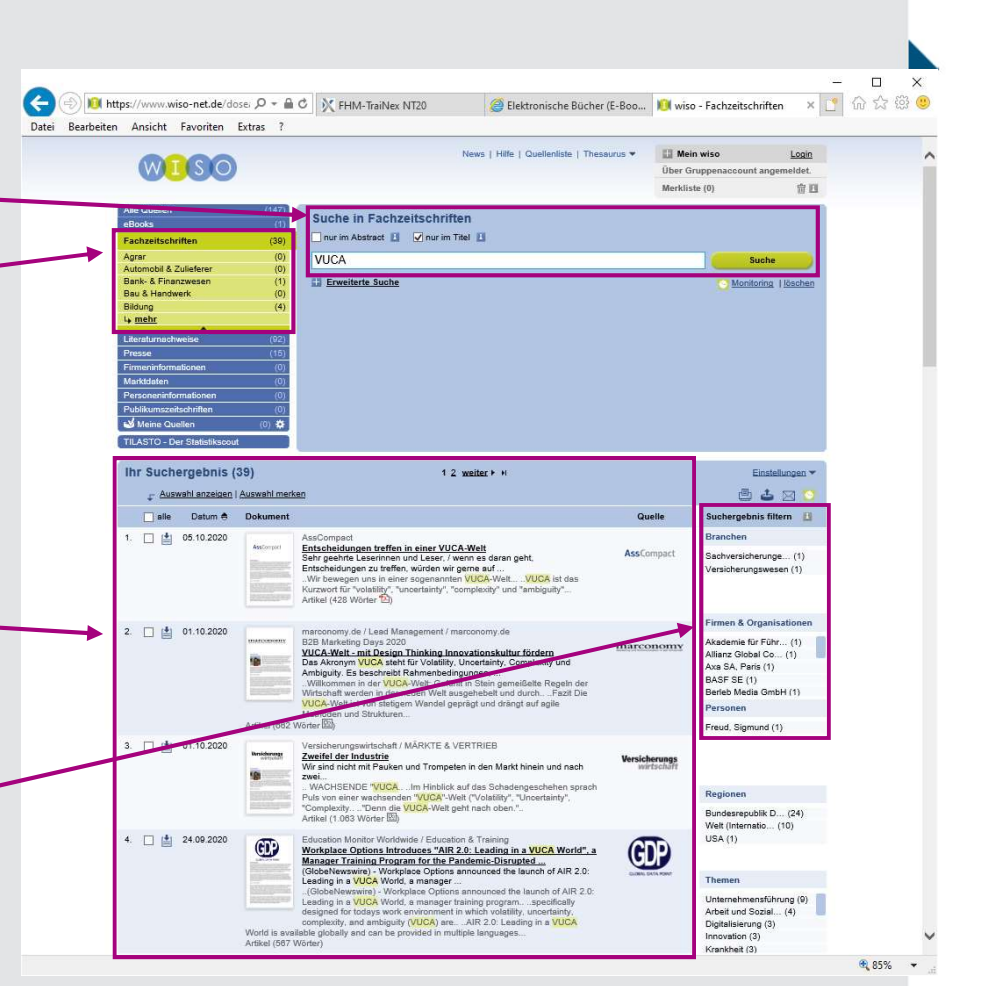

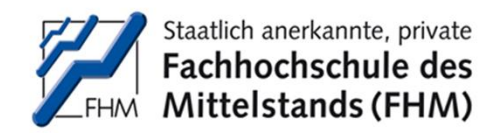

#### wiso

#### Mit Klick auf ein Suchergebnis kann der Fachartikel gelesen und heruntergeladen werden.

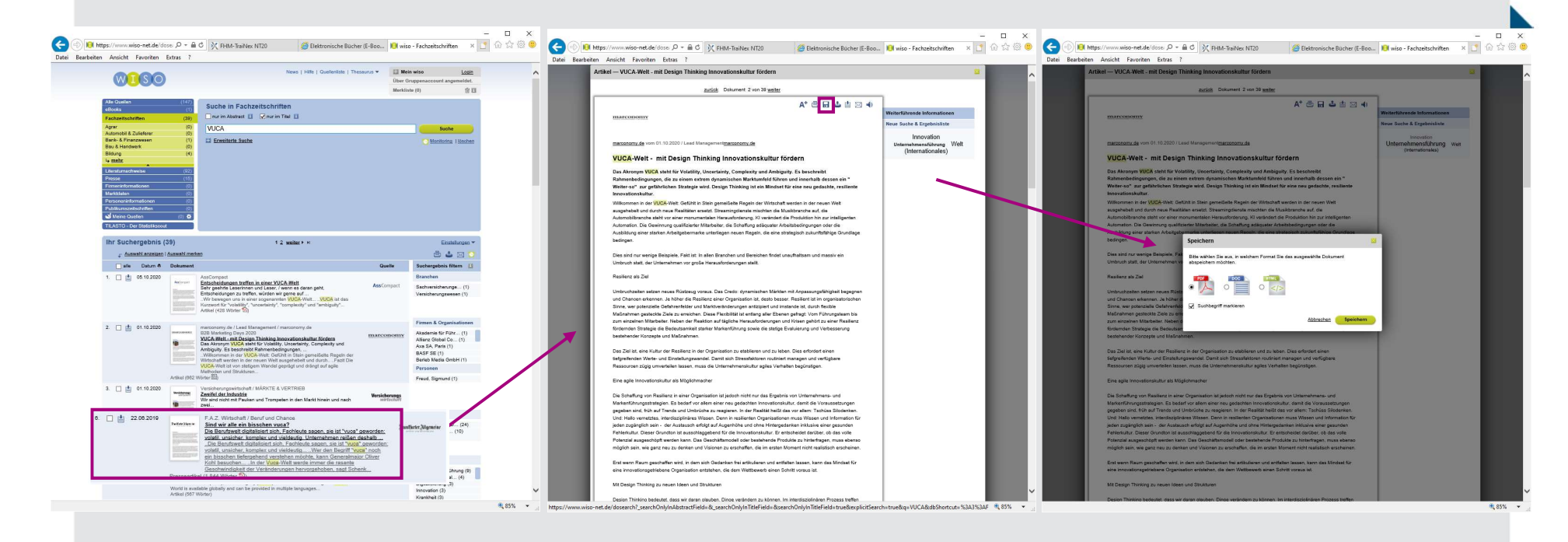

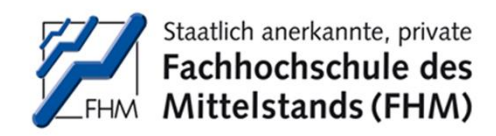

#### wiso

 Hier wird z.B. nach dem Begriff "VUCA"– in Presse-Artikeln gesucht.

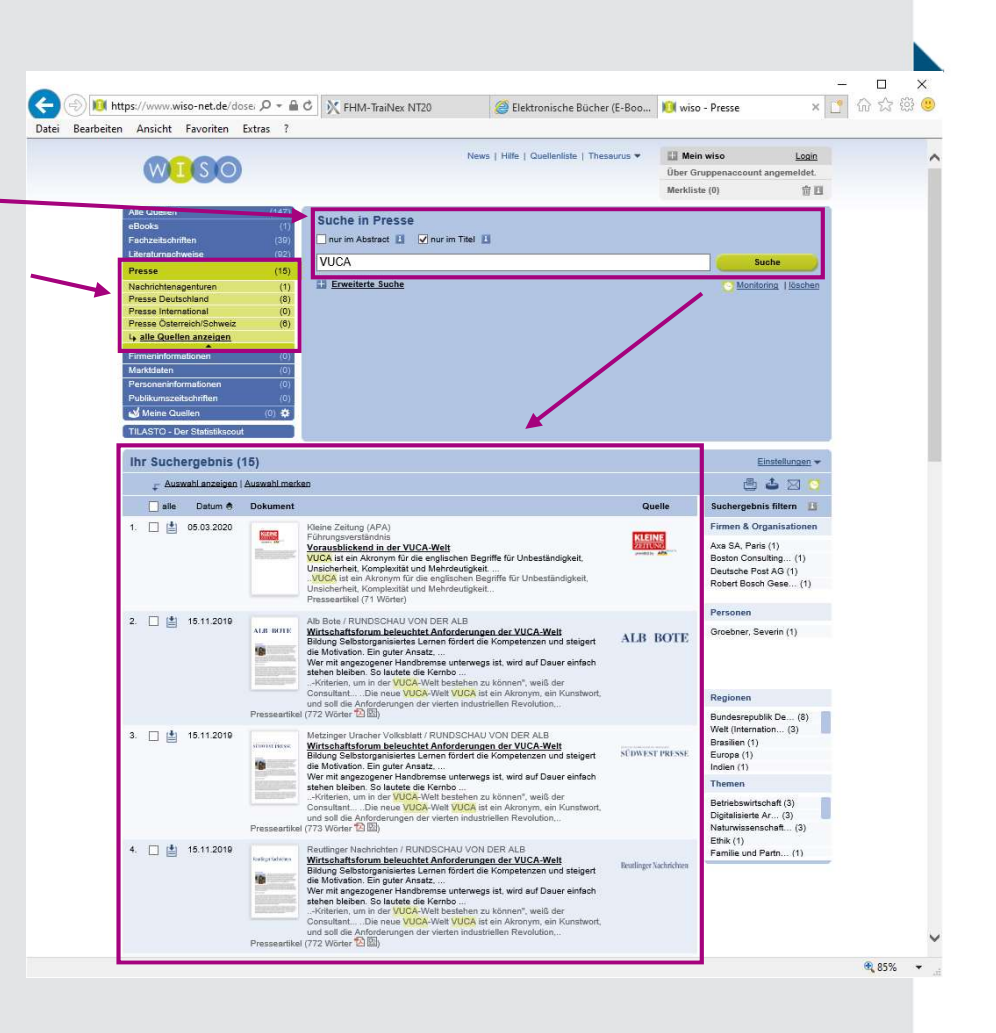

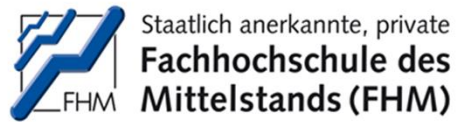

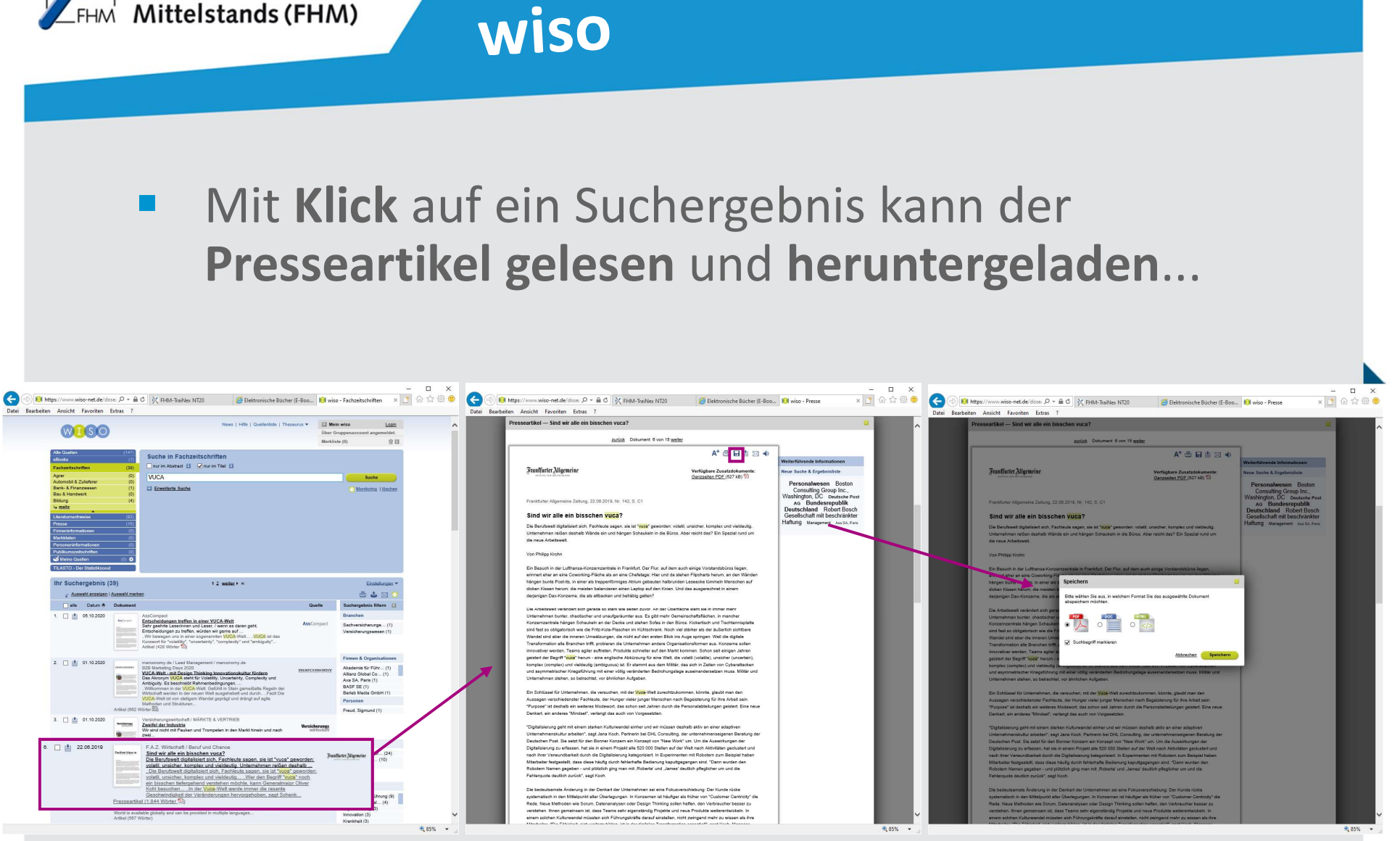

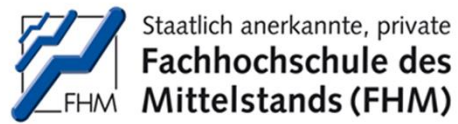

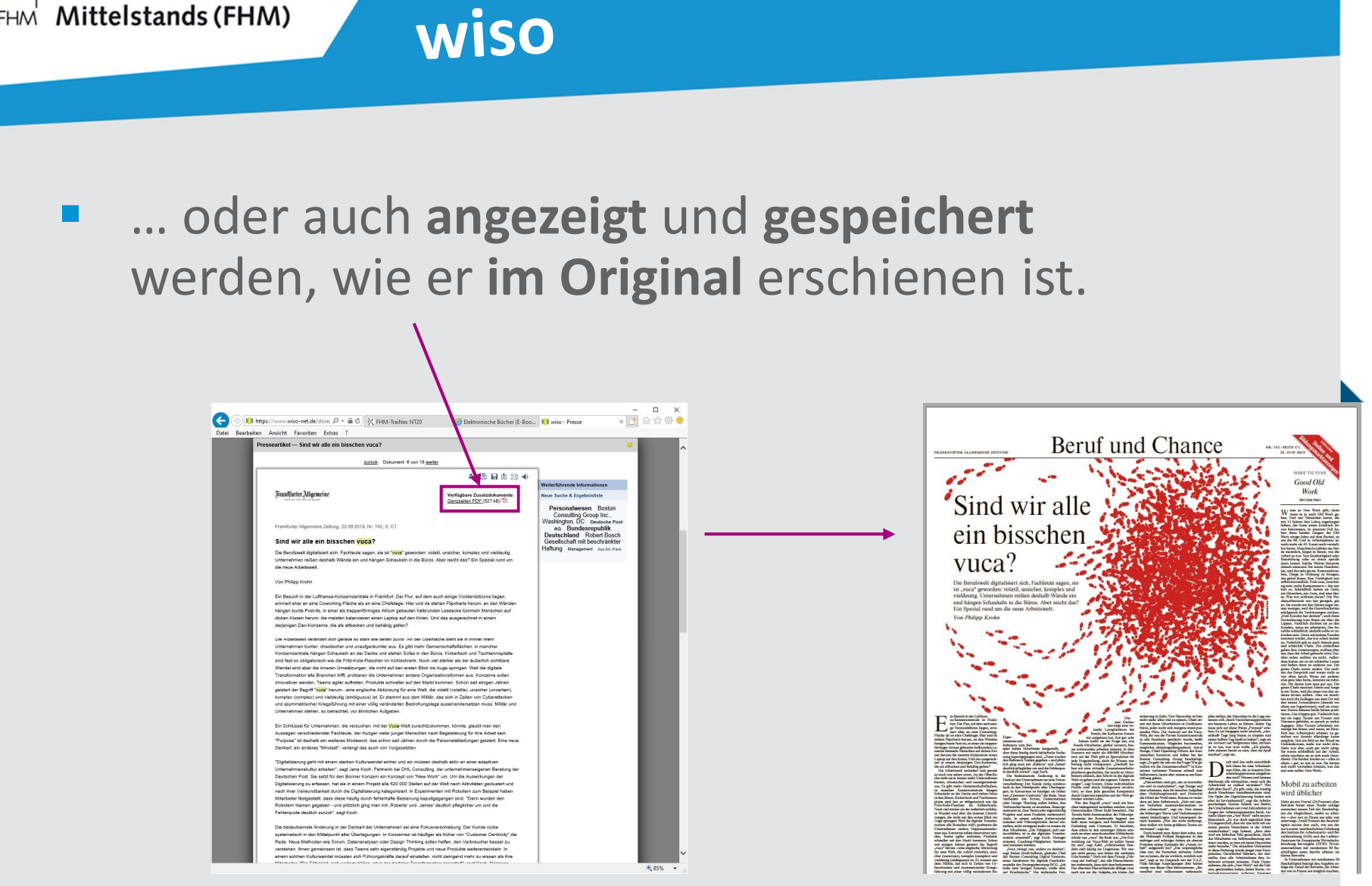

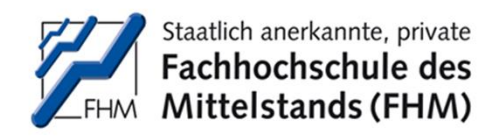

#### statista

 In der statista-Datenbank kann einfach auf der Startseite mit
 Schlagworten nach Statistiken, Prognosen und Umfragen recherchiert werden.

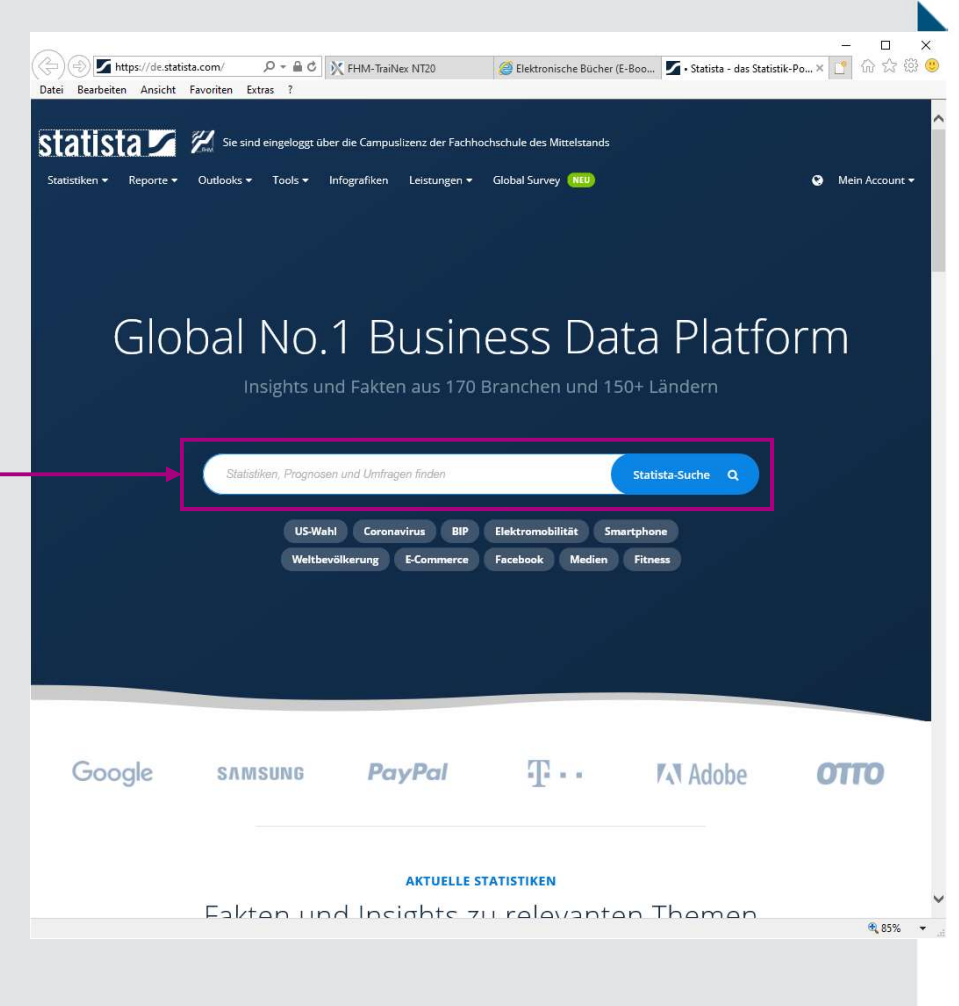

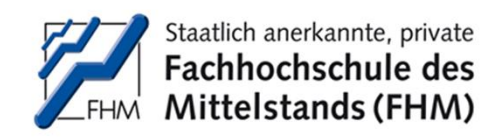

#### statista

Hier wird z.B. nach Informationen zum "Biermarkt" gesucht:

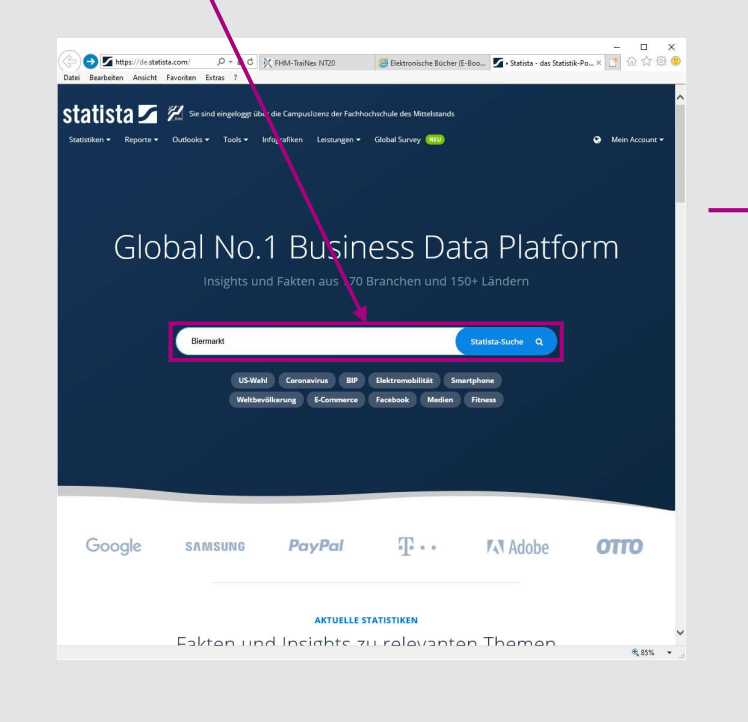

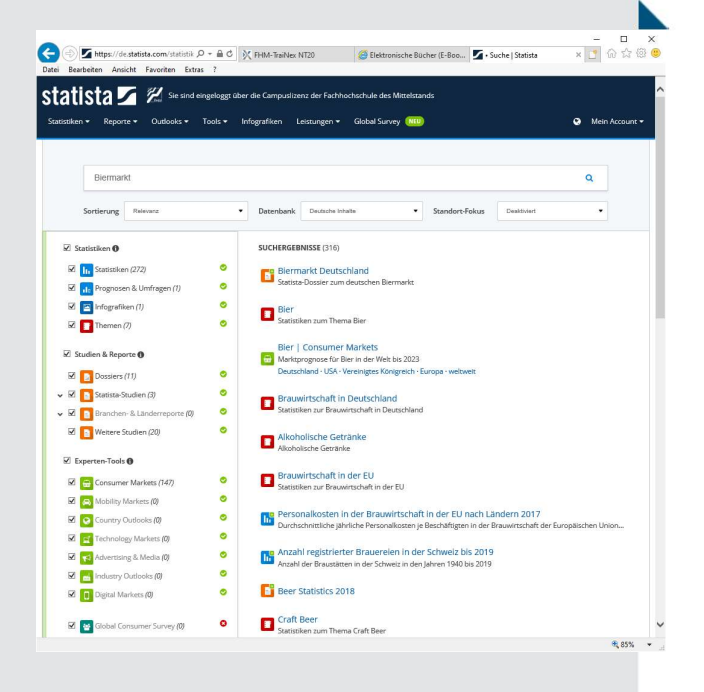

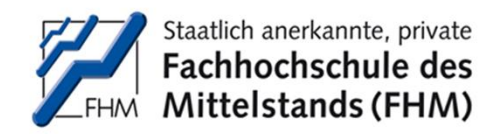

#### statista

 Die Studie kann gelesen und je nach Verwendungszweck in unterschiedlichen Dateiformaten heruntergeladen werden.

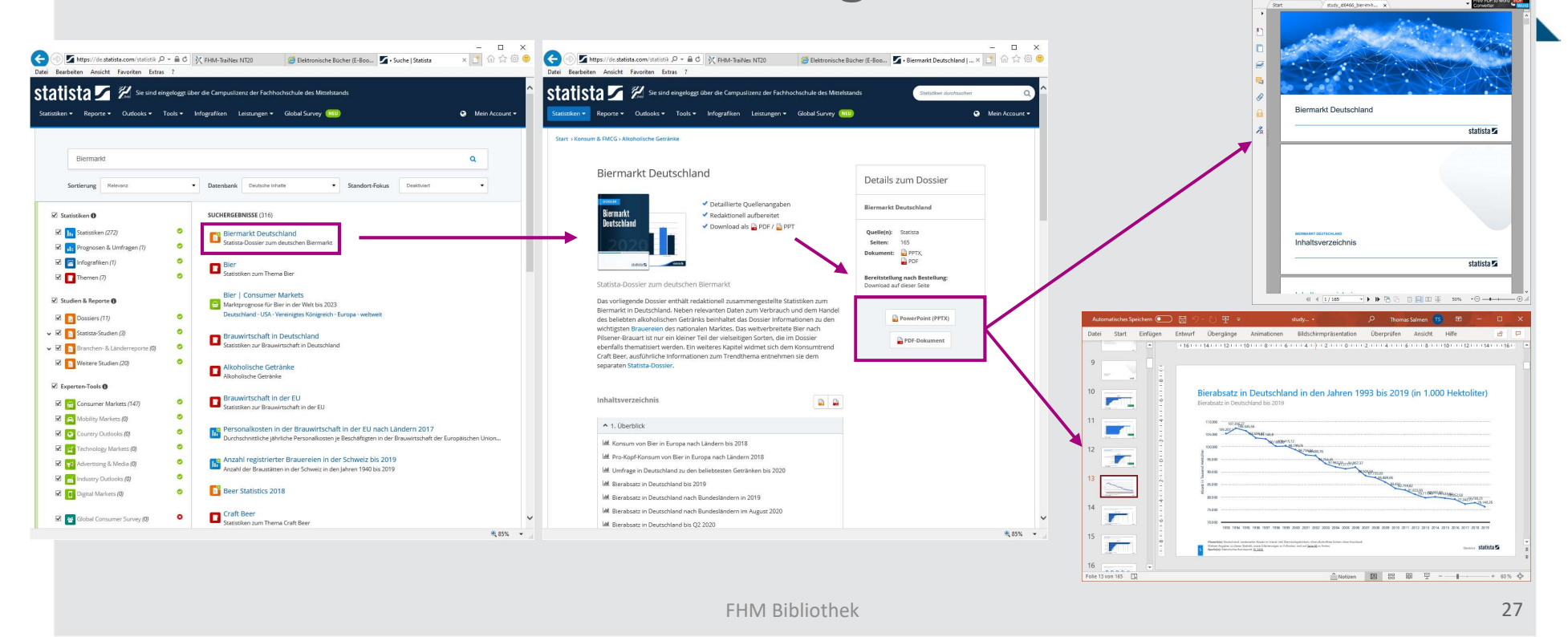

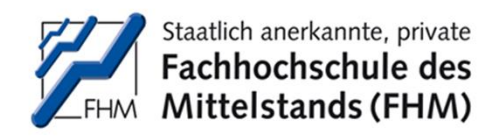

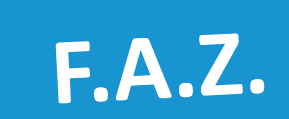

Im Portal der
 Frankfurter
 Allgemeine kann
 täglich die aktuelle
 Ausgabe gelesen
 werden.

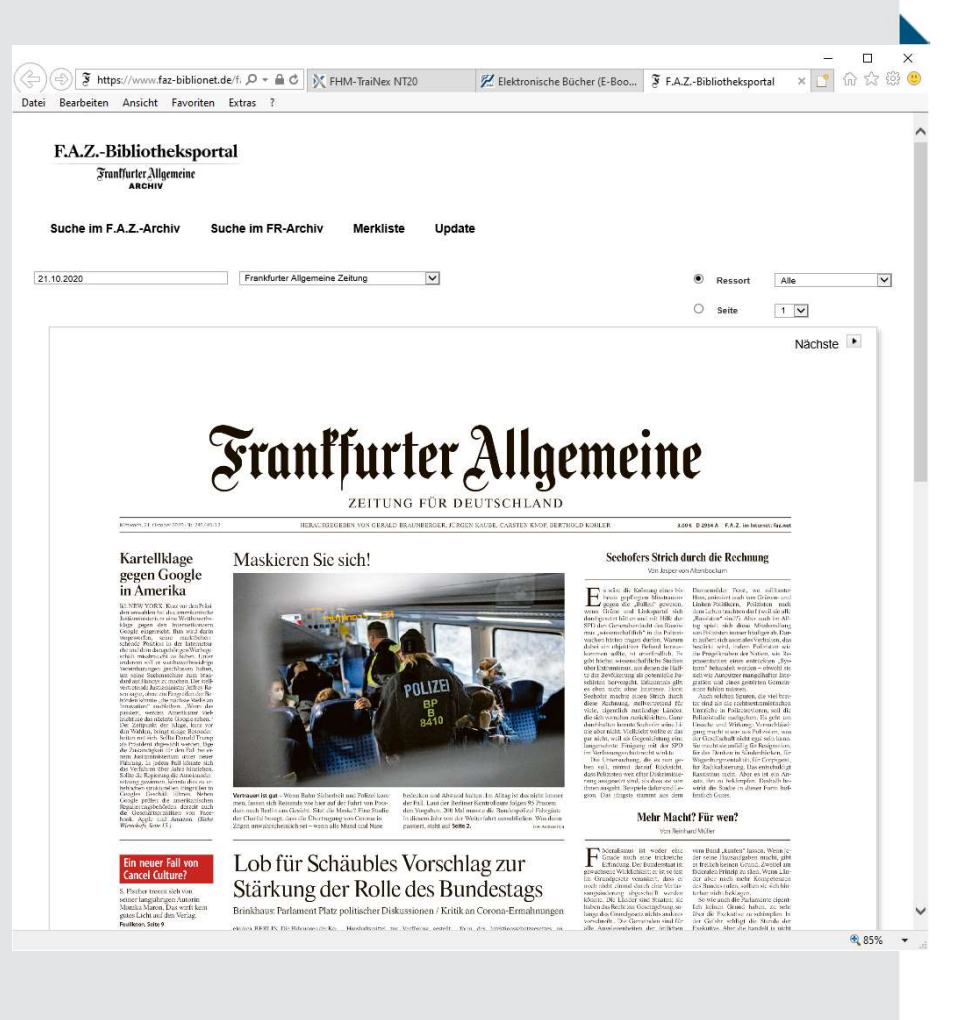

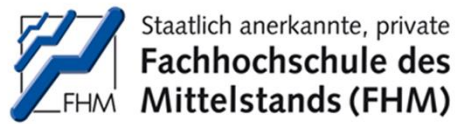

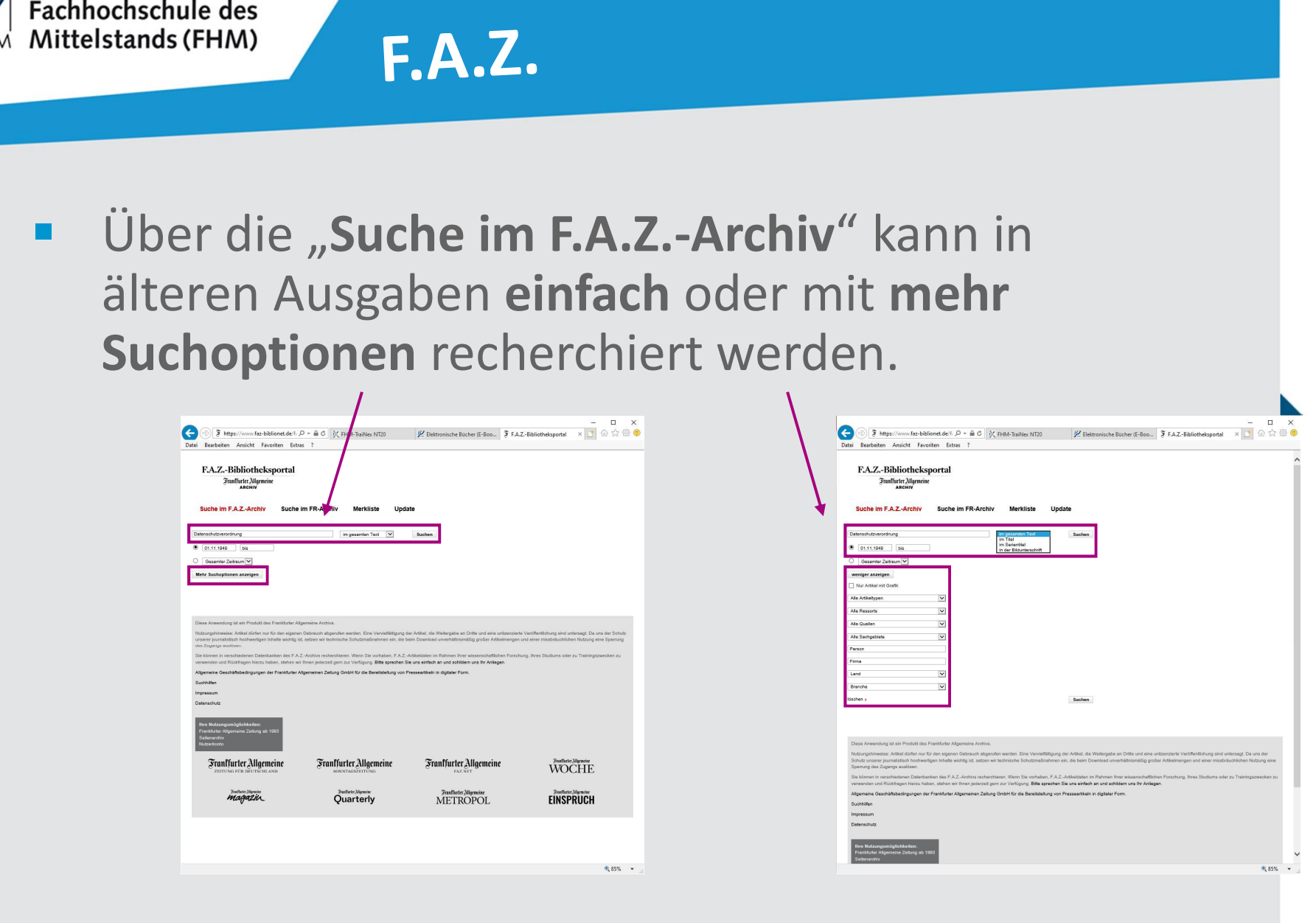

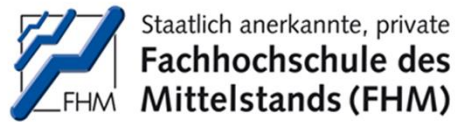

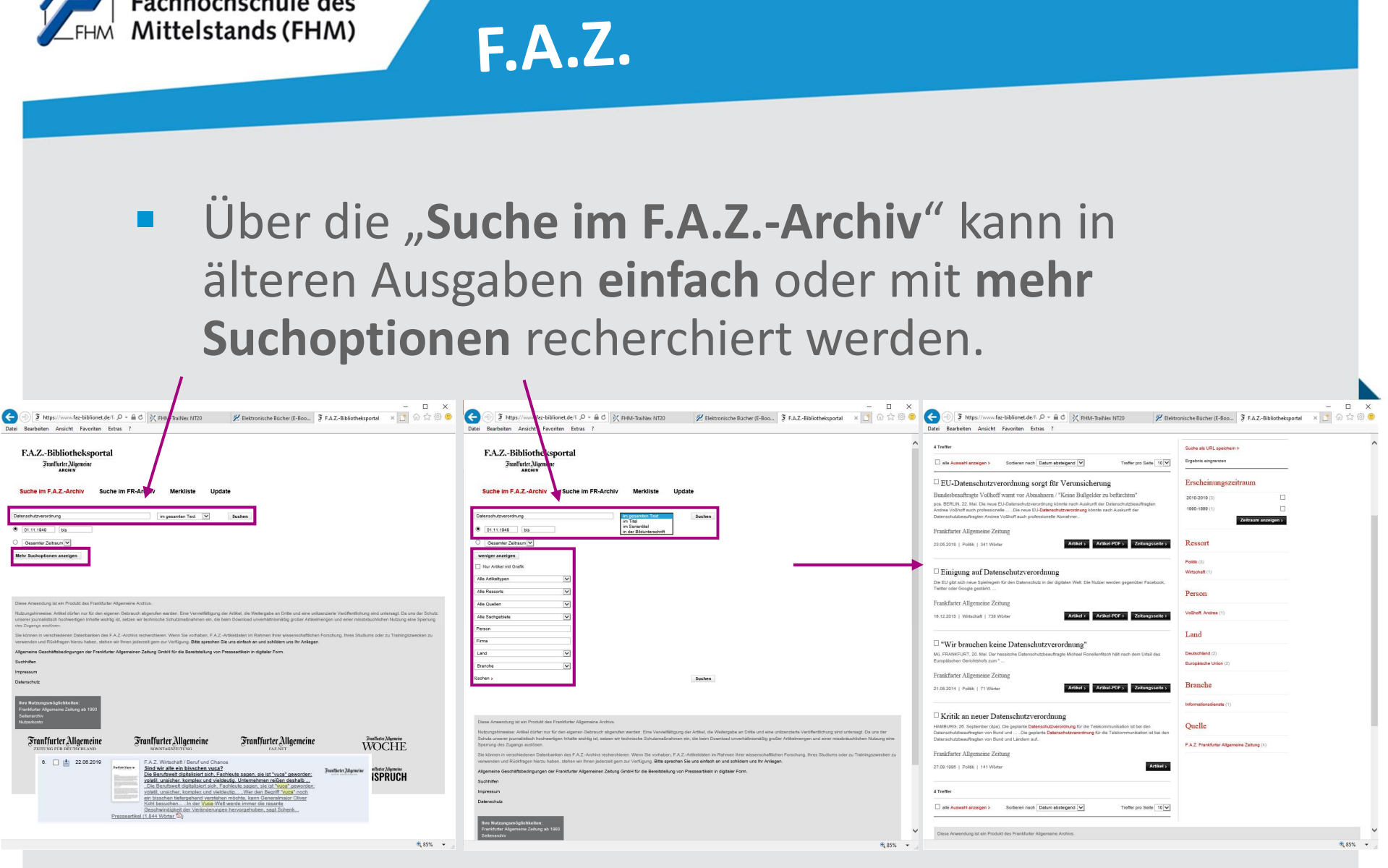

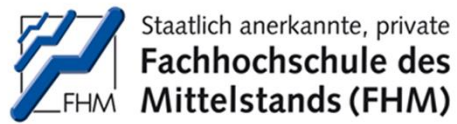

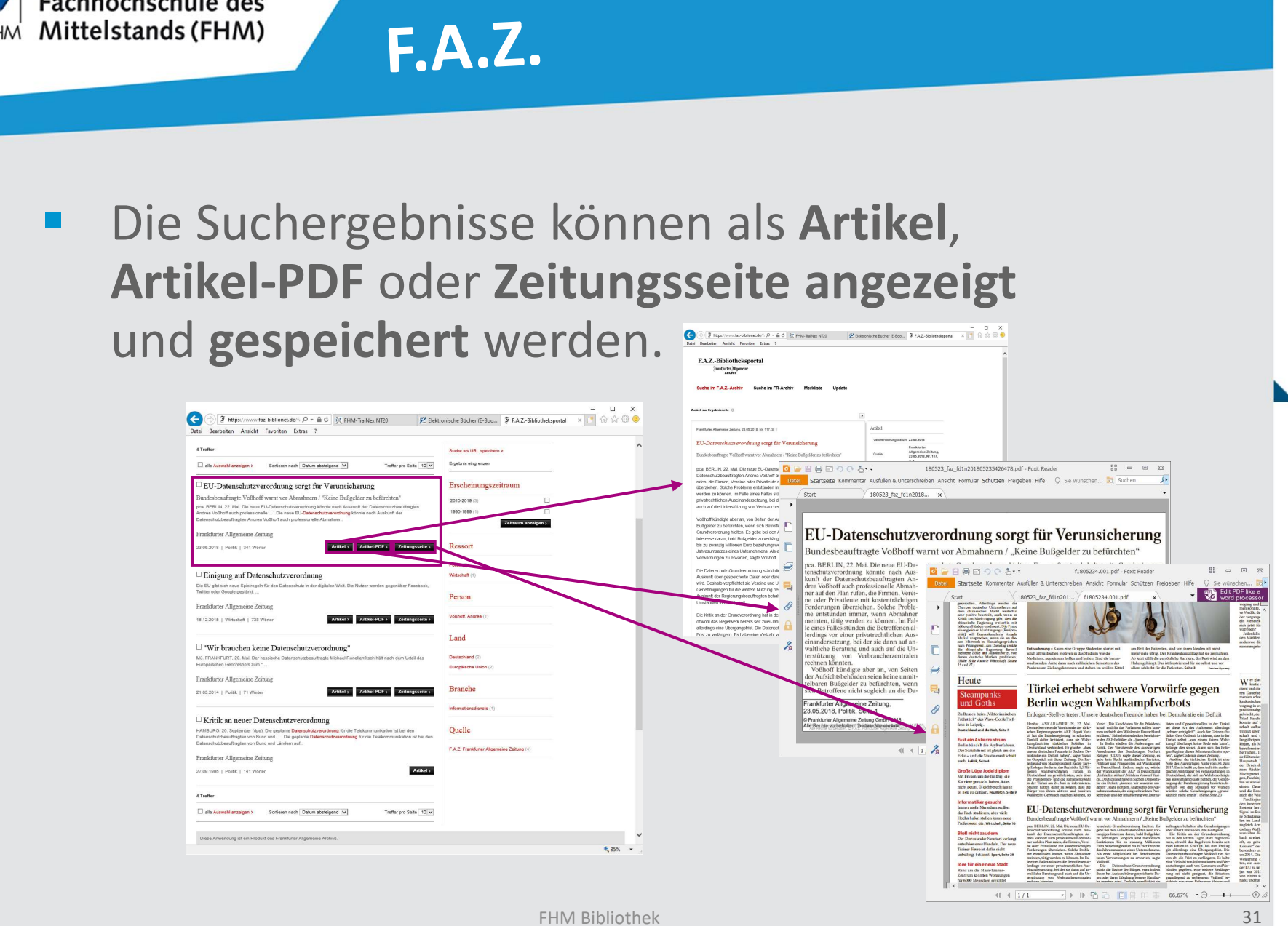

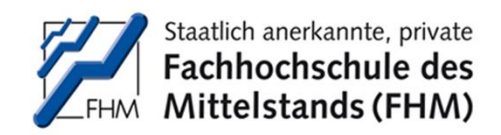

# **Deutsche Digitale Bibliothek**

#### Die Suche im nationalen Zugangsportal für Kultur und Wissenschaft in Deutschland:

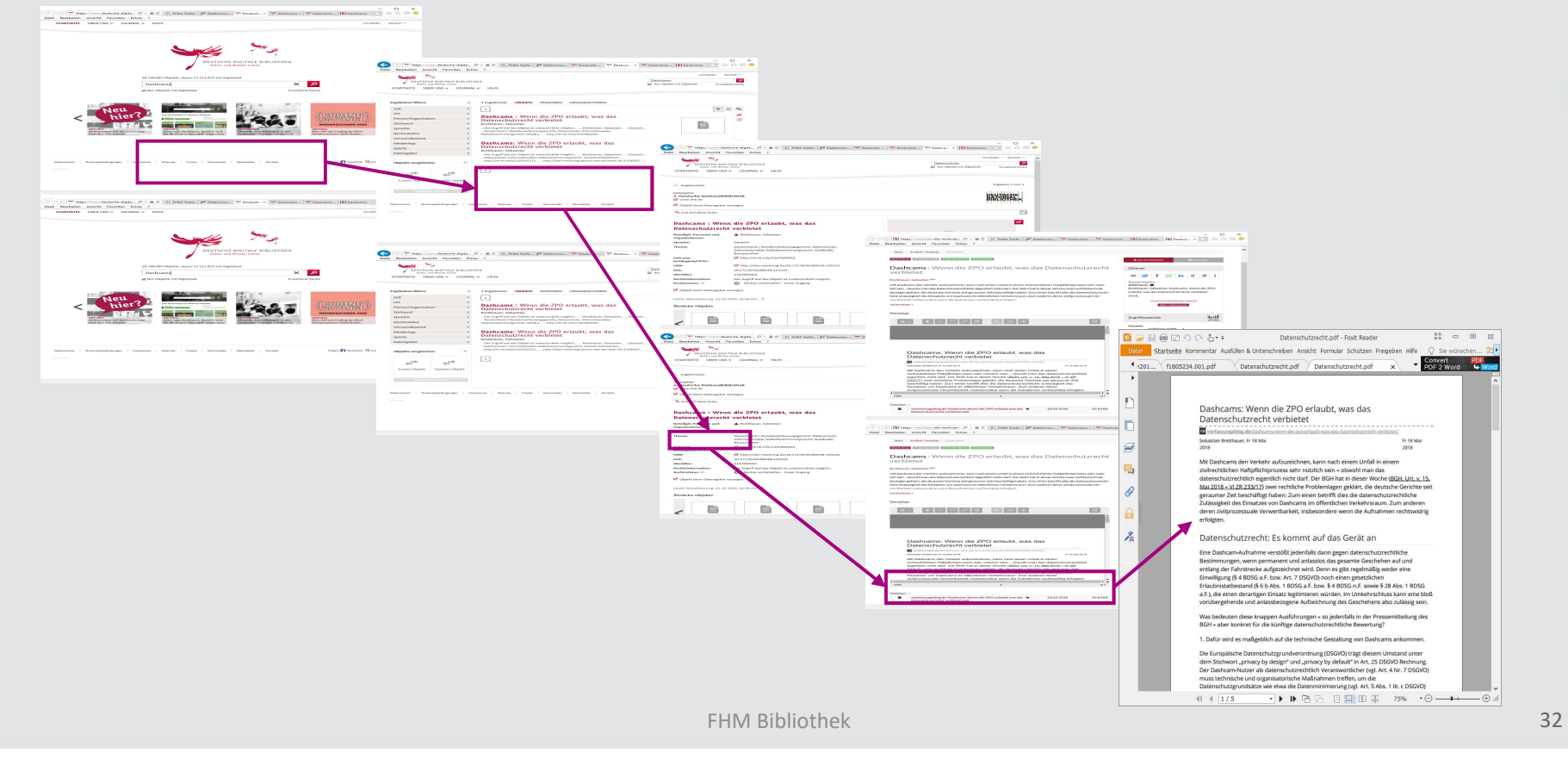

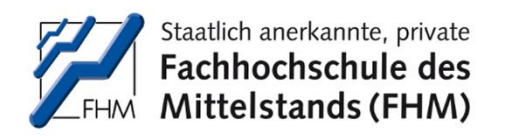

#### **Die FHM Bibliothek** – FHM Präsenz-Bibliothek –

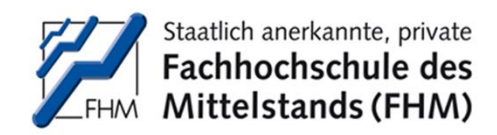

# FHM Präsenz-Bibliothek

#### Die Recherche im Präsenz-Bestand der FHM Bibliothek:

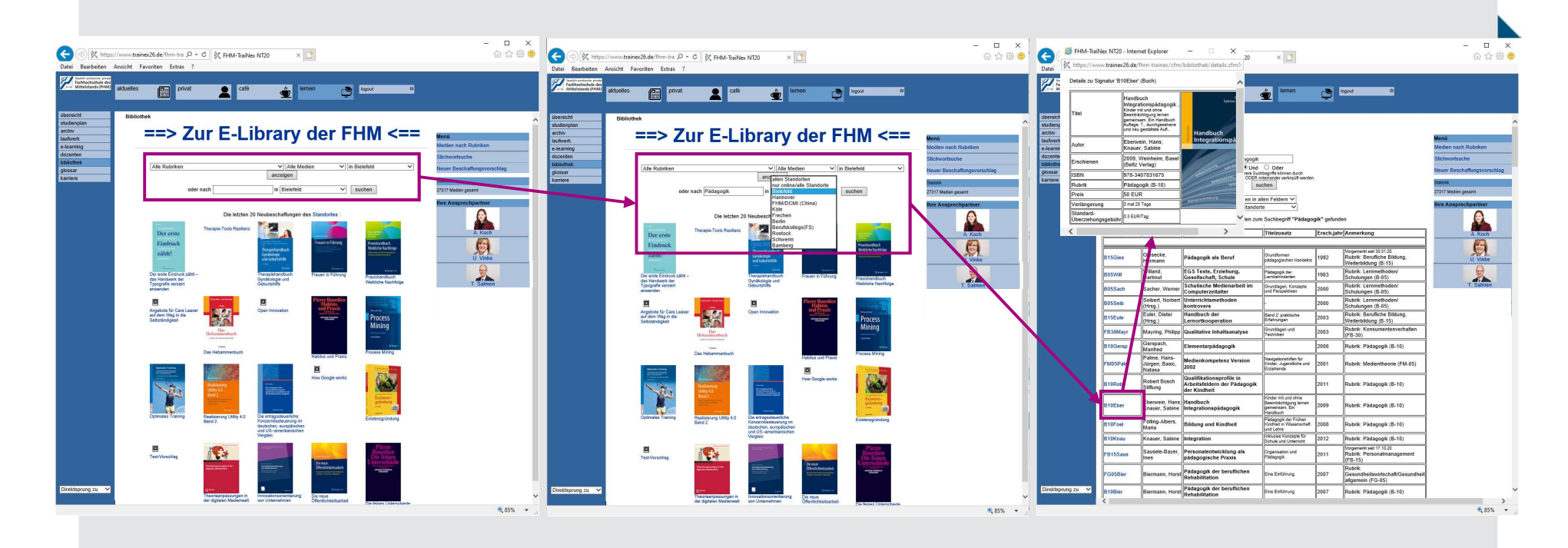

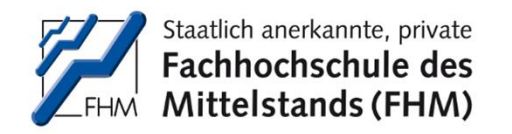

#### **Die FHM Bibliothek** – Beschaffungsvorschlag –

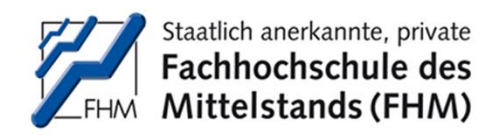

# Beschaffungsvorschlag

 Wird in der eLibrary und dem Präsenz-Bestand keine geeignete Literatur gefunden, kann ein Beschaffungsvorschlag eingereicht werden:

|                                                                                                    | //www.trainex26<br>Ansicht Favori | .de/fhm-tra ,Ω +<br>ten Evtras ?         | C FHM-TraiNex NT20                                                       | ×                                                              |            | $\backslash$                                                                    | - □ ×<br>ଜ☆®©                                                                                                    | Comparison for the second and the second and the second an         |
|----------------------------------------------------------------------------------------------------|-----------------------------------|------------------------------------------|--------------------------------------------------------------------------|----------------------------------------------------------------|------------|---------------------------------------------------------------------------------|----------------------------------------------------------------------------------------------------|----------------------------------------------------------------------------------------------------|
| Tachhochuchule des<br>Mitteistands (PHMC                                                               | aktuelles                         | privat                                   | L caté                                                                   | 堂 lernen                                                       | ٢          | logout D                                                                        |                                                                                                    | The second second secon |
| übersicht<br>auführ<br>archir<br>Isufwerk<br>e-Isaming<br>dözenten<br>bibliothek<br>glossar<br>kamiere | Balandhrik - Secher / zunisch     |                                          |                                                                          |                                                                | nik⁼ astan |                                                                                 | Mensi<br>Medien nach Rücklen<br>Stichwortsuche<br>Neuer Beschaftungsvorschlag<br>27317 Medar gasert<br>Hire Ansprechpartner | Bechaffingsvorecklag / article.     Faces Size Avergages der Wassche zum Steland der Ekklinkel?     Larisen     Size Size Avergages der Wassche zum Steland der Ekklinkel?     Larisen     Size Size Avergages der Wassche zum Steland der Ekklinkel?     Larisen     Size Size Avergages der Wassche zum Steland der Ekklinkel?     Larisen     Size Size Size Size Size Size Size S                                                                                                    |
|                                                                                                    | Signatur                          | Autor                                    | Titel                                                                    | Titelzusatz                                                    | IErsch.iał | d Anmerkung                                                                     | A. Korb                                                                                                    | Anthoge                                                                                                    |
|                                                                                                    |                                   | Durane -                                 |                                                                          |                                                                |            | -                                                                               | A                                                                                                    | ISBN: (05N suder1)                                                                                                    |
|                                                                                                    | B15Gles                           | Giesecke,<br>Hermann                     | Pådagogik als Beruf                                                      | Grundformen<br>pådagogischen Handelms                          | 1992       | Vorgeneidt seit 30.01.20<br>Rubrik: Berufliche Bildung,<br>Weiterhildung (B-15) | U. Vinke                                                                                                    | Preix: ca UR                                                                                                    |
|                                                                                                    | BOSWII                            | Willand,<br>Hartmut                      | EGS Texte, Erziehung,<br>Gesellschaft, Schule                            | Pädagopik der<br>Lembehinderten                                | 1983       | Rubrik: Lernmethoden/<br>Schulungen (8-05)                                      |                                                                                                    | Bigundarg Bachelor Arbeit                                                                                                    |
|                                                                                                    | B05Sach                           | Sacher, Wernei                           | Schulische Medienarbeit im<br>Computerzeitalter                          | Grundlagen, Konzepte<br>und Perspektiven                       | 2000       | Rubrik: Lernmethoden/<br>Schulungen (8-05)                                      | T. Salmen                                                                                                    | vorichlagen. [Business, Prior 4]                                                                                                    |
|                                                                                                    | B05Seib                           | Seibert, Norber<br>(Hrsg.)               | t Unterrichtsmethoden<br>kontrovers                                      | -                                                              | 2000       | Rubrik: Lernmethoden/<br>Schulungen (8-05)                                      |                                                                                                    | 🗵 Ja, ich habe geprüft, dass das Medum sowe vergleichbare Werke derzeit weder im Prüserzbestand der Bibliothek noch in der Datenbank der Online-Library                                                                                                    |
|                                                                                                    | B15Eule                           | Euler, Dieter<br>(Hrsg.)                 | Handbuch der<br>Lernortkooperation                                       | Band 2: praktische<br>Erfahrungen                              | 2003       | Rubrik: Berufliche Bildung,<br>Weiterbildung (8-15)                             |                                                                                                    | (mig-on-minimization devolution) y temporal status                                                                                                    |
|                                                                                                    | FB30Mayr                          | Mayring, Philips                         | Qualitative Inhaltsanalyse                                               | Grundlagen und<br>Technikan                                    | 2003       | Rubrik: Konsumentenverhalten<br>(FB-30)                                         |                                                                                                    | . va, bezulanunga-varschag (su, thiretuien:                                                                                                    |
|                                                                                                    | B10Gersp                          | Gerspach,<br>Manfred                     | Elementarpädagogik                                                       |                                                                | 2006       | Rubrik: Pädagogik (8-10)                                                        |                                                                                                    |                                                                                                    |
|                                                                                                    | FM05Palm                          | Palme, Hans-<br>Júrgen; Basic,<br>Natasa | Medienkompetenz Version<br>2002                                          | Navigationshiften für<br>Kinder, Jugendliche und<br>Erziehende | 2001       | Rubrik: Medientheorie (FM-05)                                                   |                                                                                                    |                                                                                                    |
|                                                                                                    | B10Robe                           | Robert Bosch<br>Stiffung                 | Qualifikationsprofile in<br>Arbeitsfeldern der Pädagogik<br>der Kindheit |                                                                | 2011       | Rubrik: Padagogik (B-10)                                                        |                                                                                                    |                                                                                                    |
|                                                                                                    | 810Eber                           | Eberwein, Hans<br>Knauer, Sabine         | Handbuch<br>Integrationspädagogik                                        | Seeinträchtigung lemen<br>gemeinsen. Ein<br>Handbach           | 2009       | Rubrik: Pádagogik (8-10)                                                        |                                                                                                    |                                                                                                    |
|                                                                                                    | B10Foel                           | Fölling-Albers,<br>Maria                 | Bildung und Kindheit                                                     | Pädagogik der Frühen<br>Kindheit in Wissenschaft<br>und Lehre  | 2008       | Rubrik: Pådagogik (8-10)                                                        |                                                                                                    |                                                                                                    |
|                                                                                                    | B10Knau                           | Knauer, Sabine                           | Integration                                                              | Inklusive Konzepte für<br>Schule und Unterricht                | 2012       | Rubrik: Pždagogik (B-10)                                                        |                                                                                                    |                                                                                                    |
|                                                                                                    | FB15Saus                          | Sausele-Bayer,<br>Ines                   | Personalentwicklung als<br>pädagogische Praxis                           | Organisation und<br>Pädagogik                                  | 2011       | Vorgemeidt seit 17.10.20<br>Rubrik: Personalmanagement<br>(FB-15)               |                                                                                                    |                                                                                                    |
|                                                                                                    | FG05Bier                          | Biermann, Hors                           | Padagogik der beruflichen<br>Rehabilitation                              | Eine Einführung                                                | 2007       | Rubrik:<br>Gesundheitswirtschaft/Gesundheit<br>allgemein (FG-05)                |                                                                                                    |                                                                                                    |
| Direktsprung zu 💙                                                                                      | B10Bier                           | Biermann, Hors                           | Padagogik der beruflichen<br>Rehabilitation                              | Eine Einführung                                                | 2007       | Rubrik: Pädagogik (8-10)                                                        | ~                                                                                                    | Prektipung zu 💙                                                                                                    |
| -                                                                                                    | <                                 |                                          |                                                                          |                                                                |            |                                                                                 | € 85% ▼                                                                                                    | * 25%                                                                                                    |
|                                                                                                    |                                   |                                          |                                                                          |                                                                |            |                                                                                 |                                                                                                    |                                                                                                    |